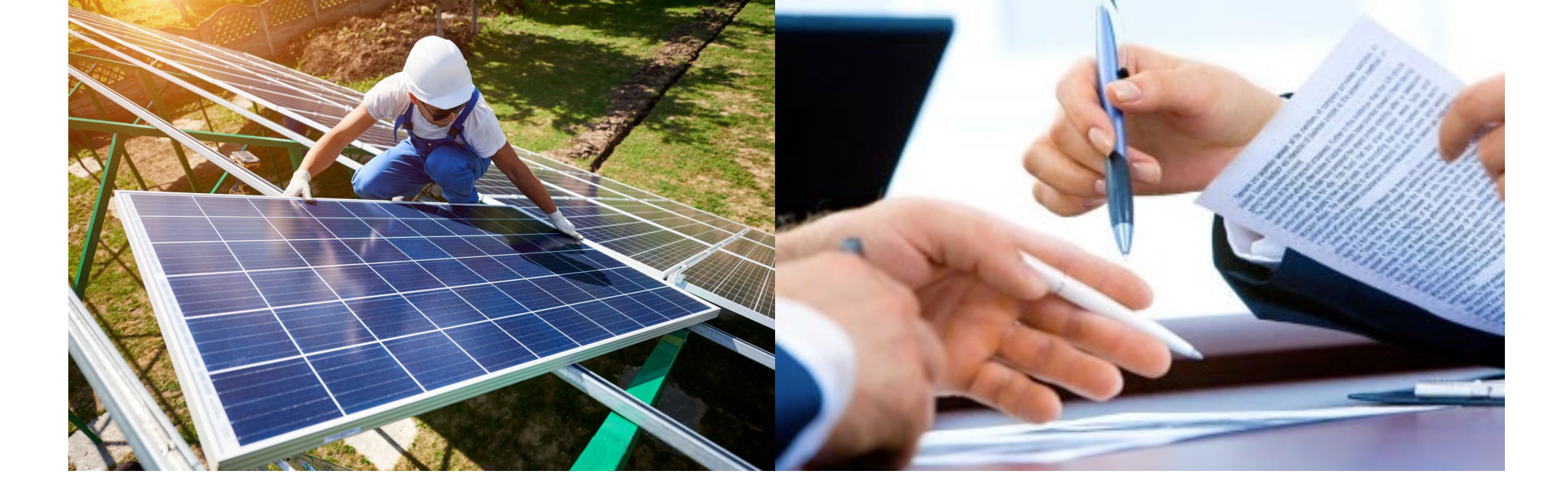

#### How to Plan For, Apply For, and Manage Federal Proposals

September 28, 2022

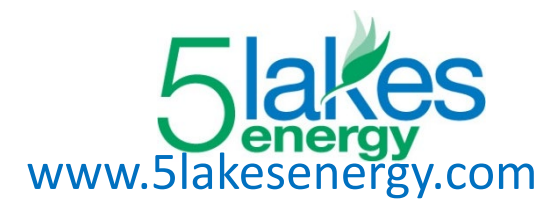

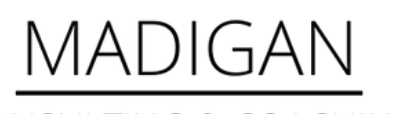

CONSULTING & COACHING

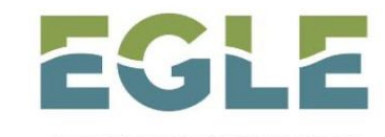

MICHIGAN DEPARTMENT OF ENVIRONMENT, GREAT LAKES, AND ENERGY

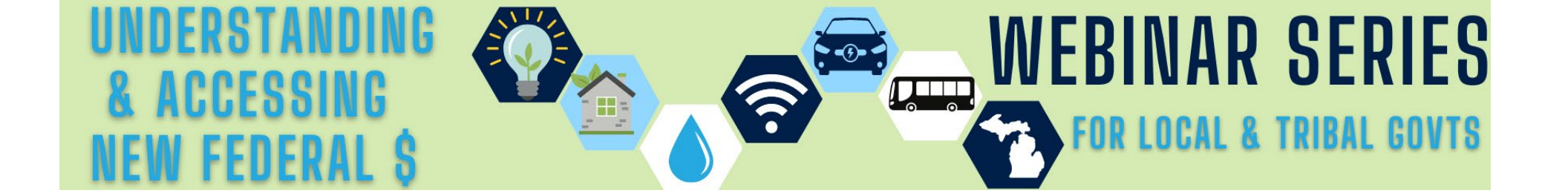

#### Webinar Recordings and Resources:

https://www.michigan.gov/egle/outreach/catalystcommunities/workshops/federal-funding-technical-assistance

#### **Upcoming Webinar:**

**Federal Funding Success Stories for Local and Tribal Government** Tuesday, October 13, 2022 at 1PM Register here - <u>https://bit.ly/3xkLGbl</u>

#### **Technical Assistance:**

Contact Kate@katemadigan.com

## Survey on Federal Funding Challenges

Go to https://forms.office.com/r/4sbn Z8i7me

- 1. What are the largest barriers to applying for federal grants?
- 2. What are the biggest challenges to managing federal grants?
- 3. What assistance would be helpful to you and your community?

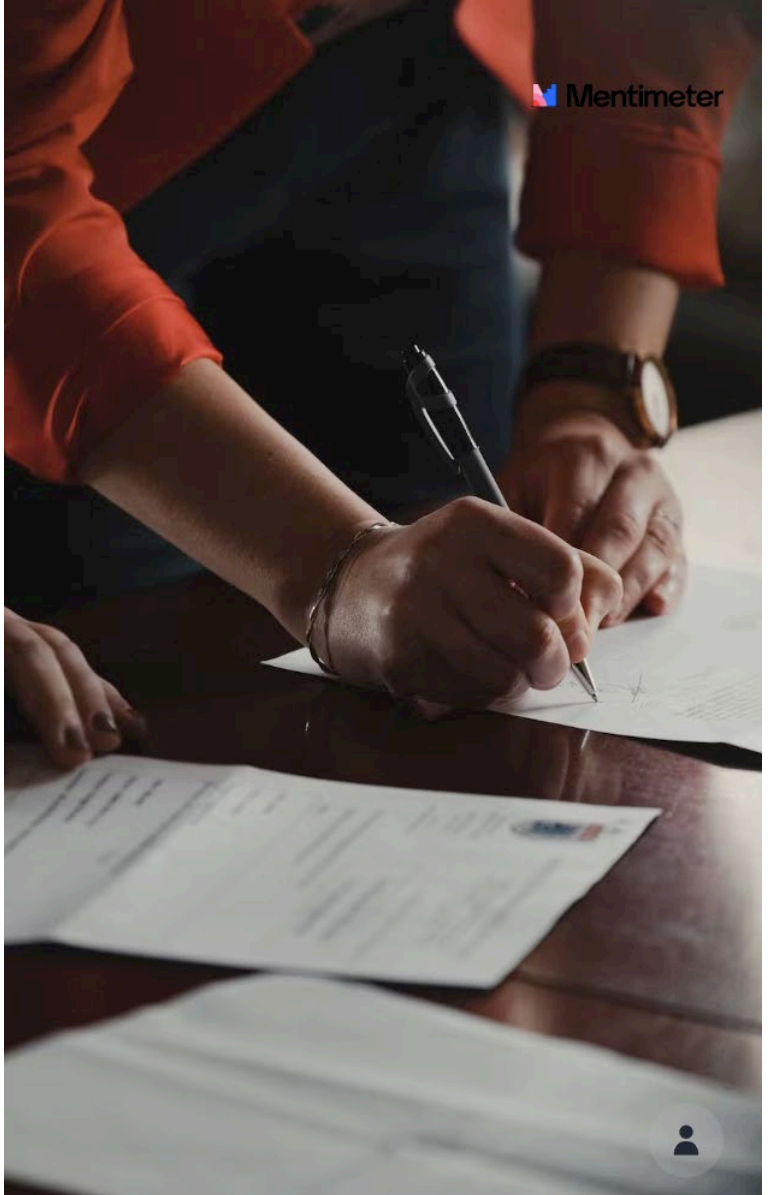

#### Presenters

Shanna Draheim Director, Policy Research Labs Michigan Municipal League

Judy Ceresa

Senior Program Advisor

Grants.gov

Jessica Crawford Community Programs Coordinator MI Dept. Environment, Great Lakes, & Energy

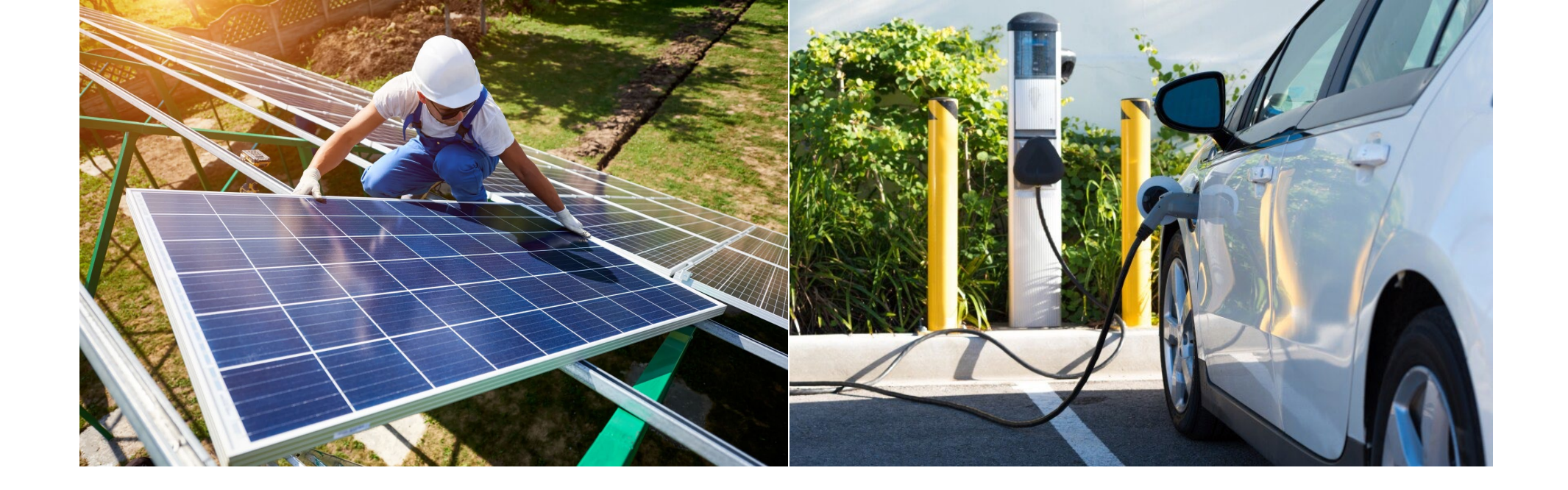

# Questions?

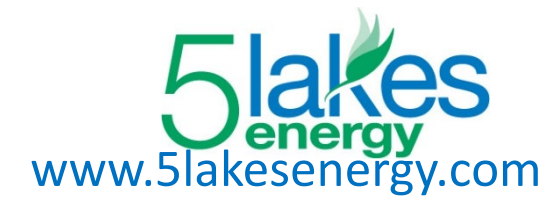

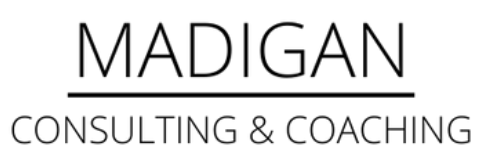

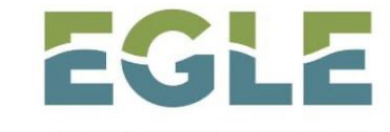

MICHIGAN DEPARTMENT OF ENVIRONMENT, GREAT LAKES, AND ENERGY

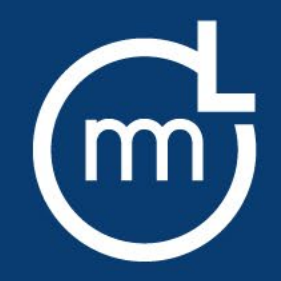

# Strategically Planning for New State and Federal Funding Opportunities

Shanna Draheim Director, Policy Research Labs sdraheim@mml.org

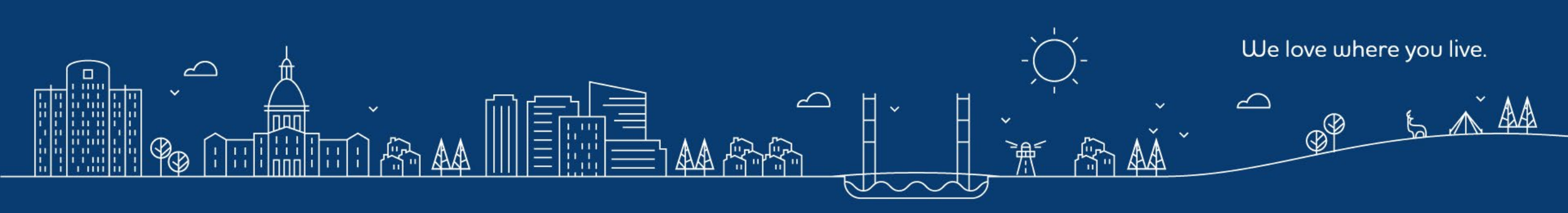

Billions of dollars in new state and federal funding are flowing. It's a once in a generation opportunity.

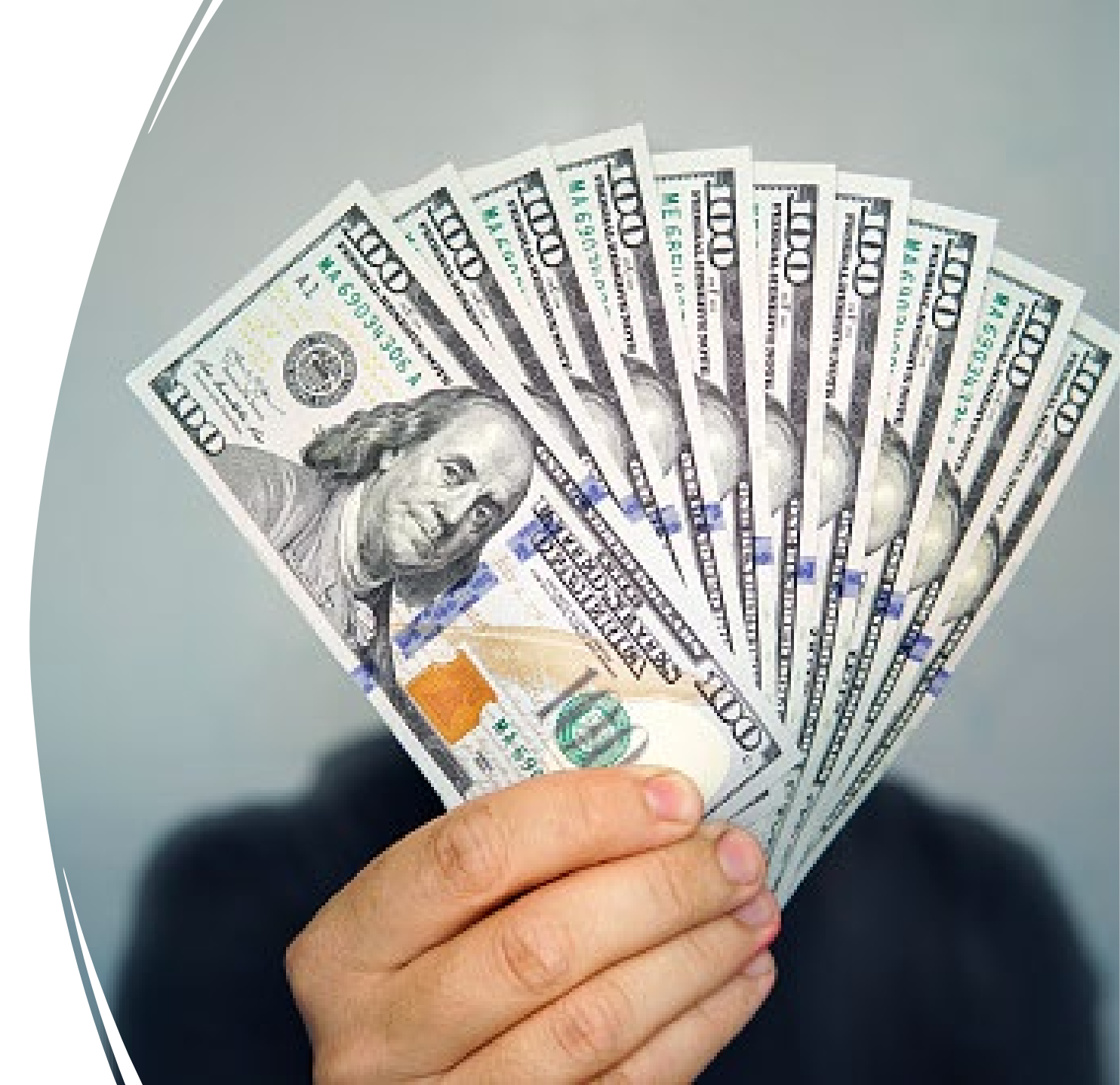

#### **American Rescue Plan**

- \$1.9 trillion federal stimulus designed to support strong economic recovery as the nation emerges from the COVID-19 pandemic
- ARP appropriated \$350 billion for states and local governments the first time the federal government has sent money to all 19,000 local units across the country.
- Distributed in two payments, half in 2021 and remainder in 2022.

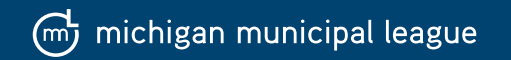

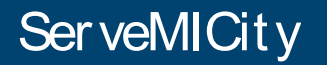

#### The American Rescue Plan: MICHIGAN

#### **Funding Amounts**

Congress has allocated American Rescue Plan state and local fiscal recovery funds to the State of Michigan, as well as the state's **83 Counties**, **49 Metropolitan Cities and 1,724 Non-Entitlement Units of Local Government.** 

# State of Michigan **\$6,500,000,000**

Counties \$1,900,000,000

Metropolitan Cities **\$1,800,000,000** 

 Non-Entitlement Units of Local Government
 \$644,000,000

# How much will your community receive in ARP?

Not all allocations are created equal!

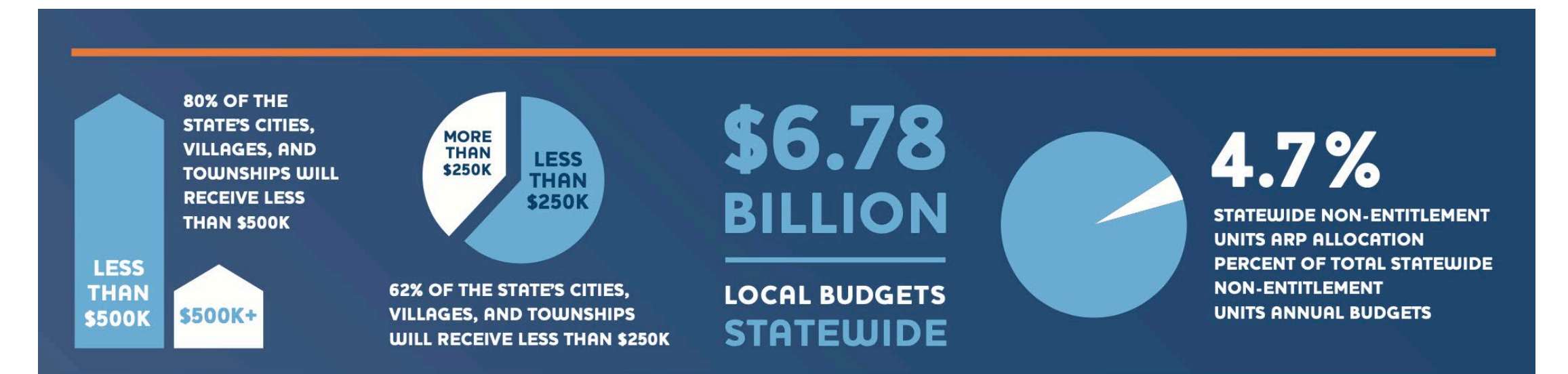

Remember, it's only one-time funding, your communities are NOT flush with cash. For a more properous Michigan, invest, leverage and amplify your state and local resources!

#### **Project Possibilities**

- Covering budget shortfalls
- Funding capital improvements
- Developing affordable housing
- Supporting business impacted by the pandemic
- Helping individuals disproportionately impacted by the pandemic

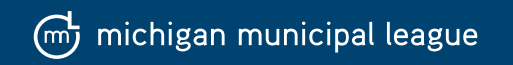

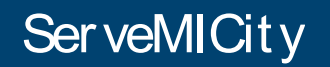

#### Infrastructure Investment and Jobs Act (IIJA)

#### **380 Separate Programs Covering:**

- Airports and aviation (\$363M)
- Broadband (\$1.2B)
- Clean energy (TBD)
- Electric vehicles (\$110M)
- Environmental remediation (TBD)
- Public transportation (\$1B)
- Resilience (\$23M)
- Roads (\$7.3B) and bridges (\$563M)
- Safety (\$24M)
- Water (\$1.3B

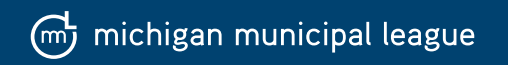

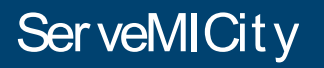

# RECOVERY AND INFRASTRUCTURE FUNDING ADDRESSING DEEPER SYSTEMIC ISSUES IN OUR COMMUNITIES

# IMAGINE

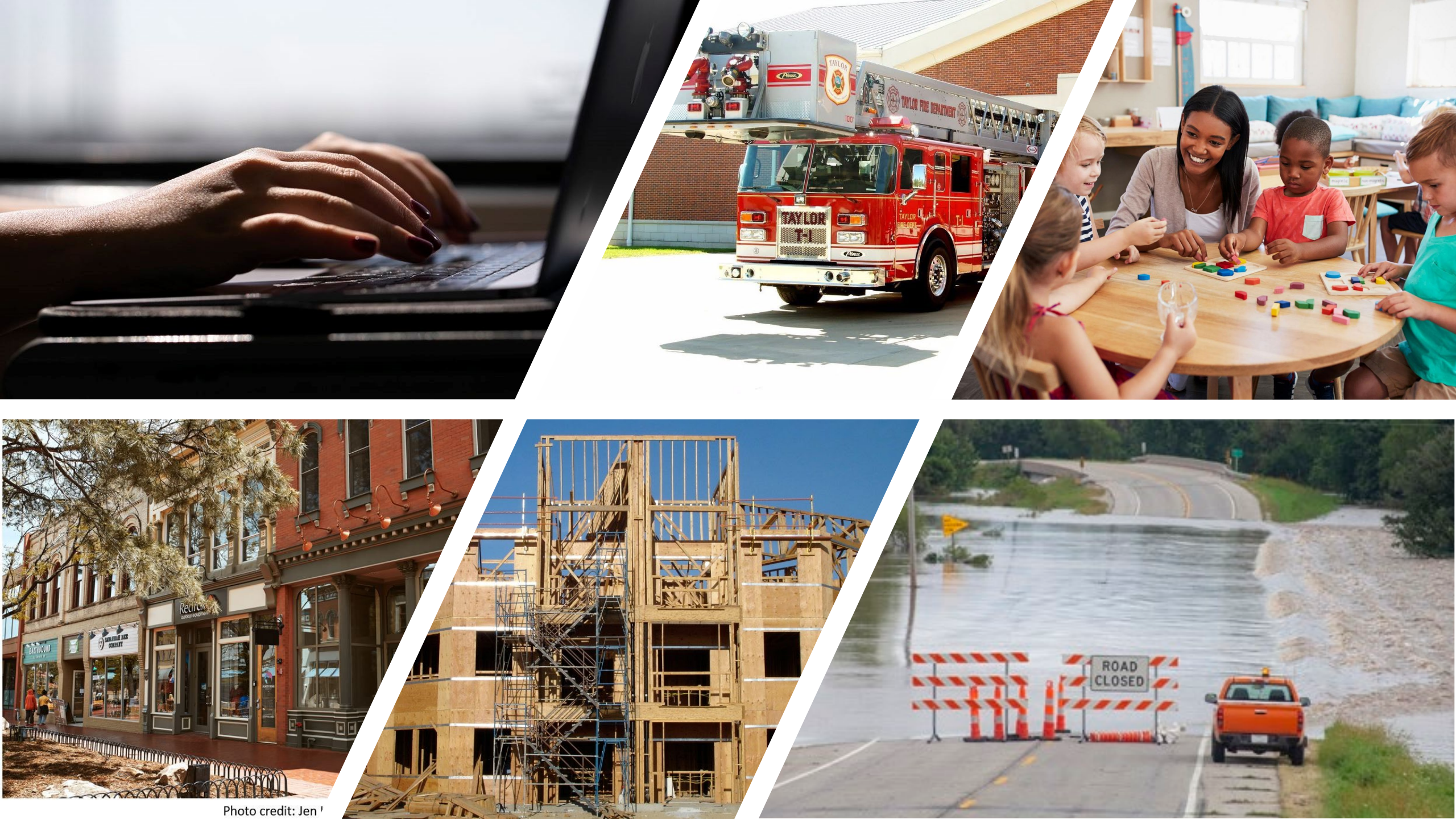

How will your community make decisions about these investments and maximize the opportunities?

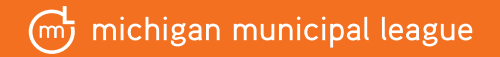

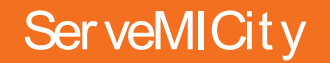

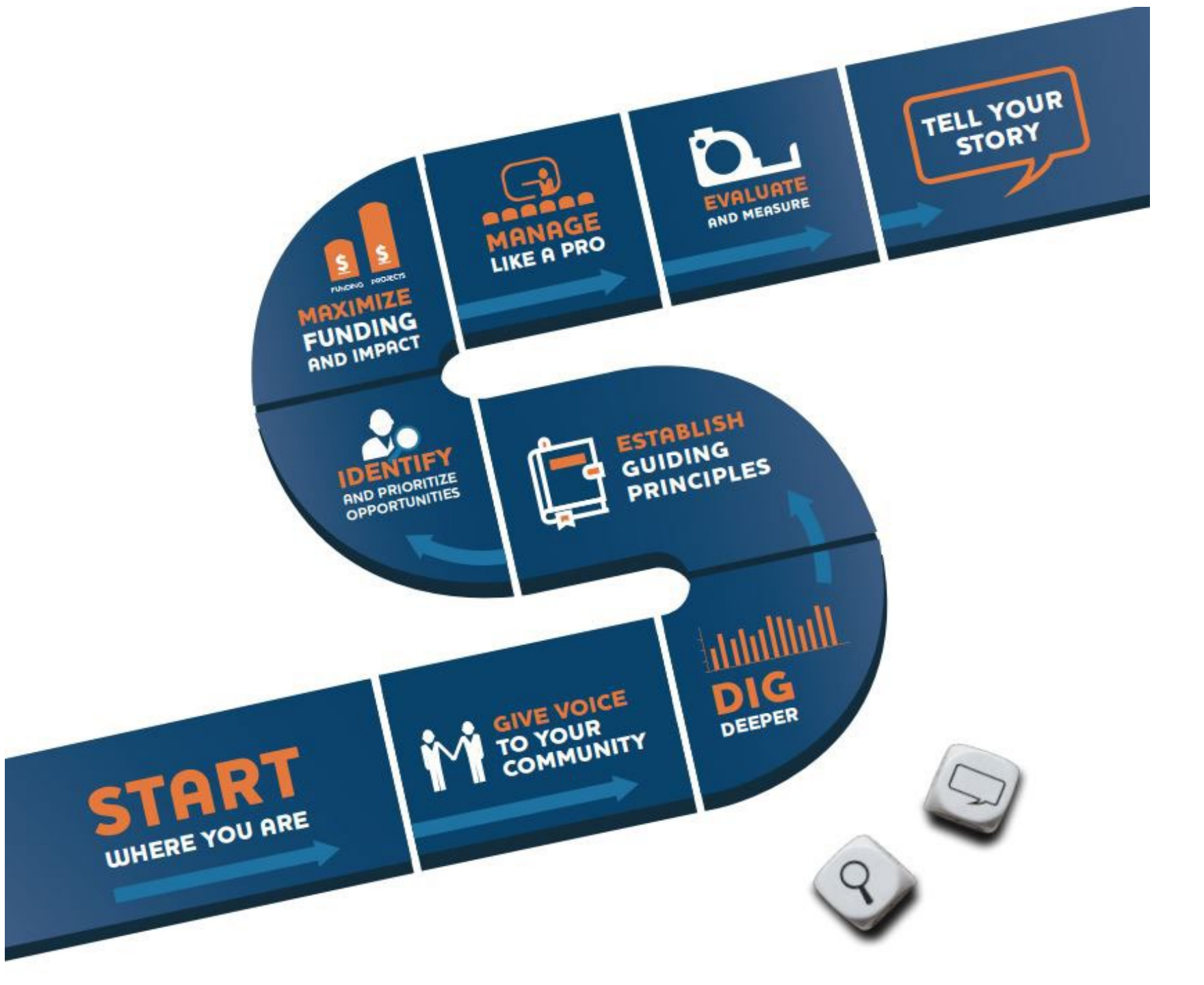

#### **Strategically Plan. Get Grant Ready**

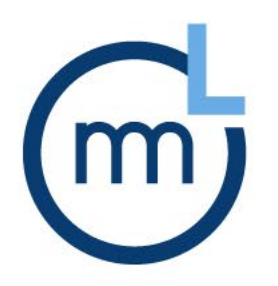

Grant readiness is an organization's capacity to find, apply to, win, and manage grant applications successfully.

Communities have huge opportunities to get new state and federal funding for priority projects, but waiting to prepare until Notices of Funding Opportunities come out will yield less success!

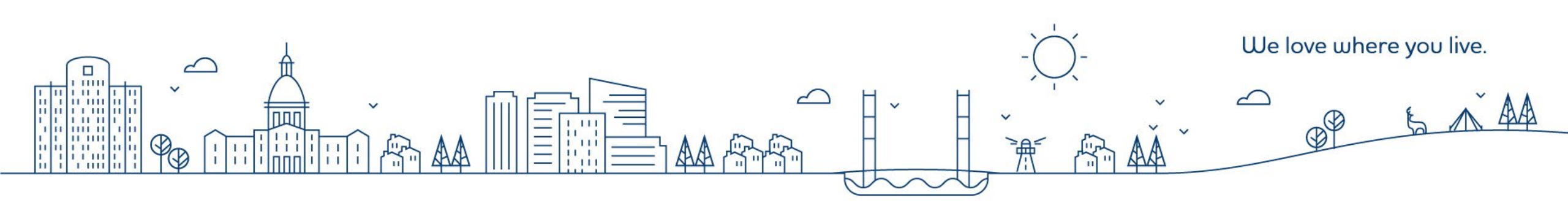

- Launched by the League in 2020 to provide technical assistance to our members
- Equip communities with information and tools to fully maximize these funding opportunities
- Upcoming workshops and webinars on grant readiness, state funding opportunities, using data to prioritize projects, equitable procurement

<u>https://www.mml.org/servemicity/</u>

# ServeMICity

#### Your Concierge For State & Federal Funding

michigan municipal league

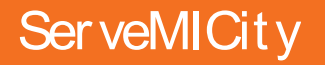

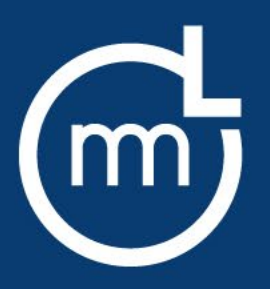

#### Questions?

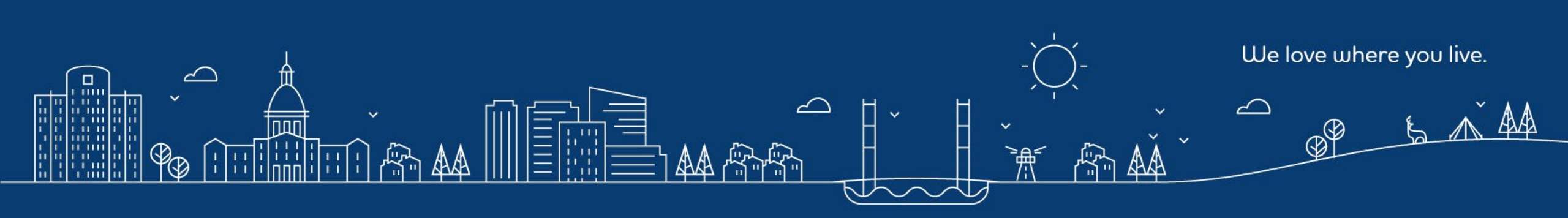

# Grants.gov Applicant Overview

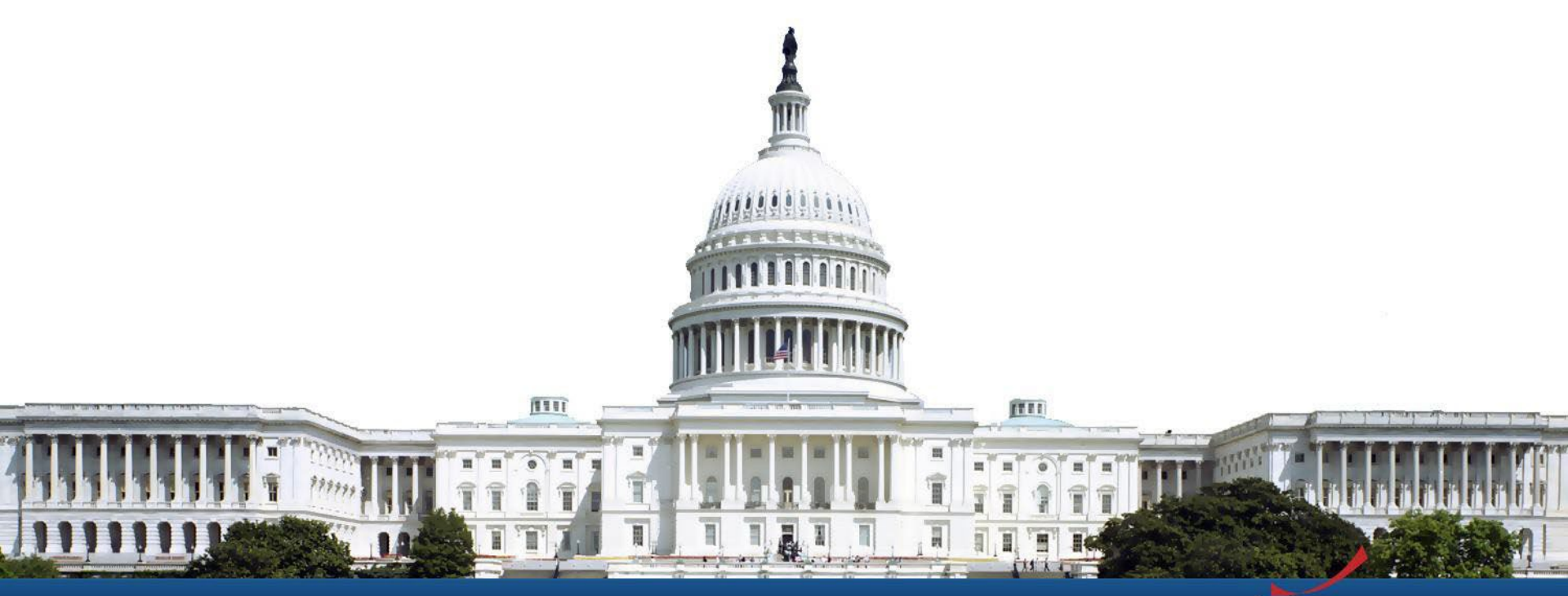

Version: Grants.gov Release 18.2

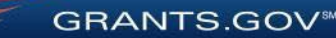

# **Training Topics**

- Navigating Grants.gov
- Registration
- Search Grants
- What's In a Funding Opportunity?
- Applying with Workspace
- Track Application Submission
- Tips and Support Resources

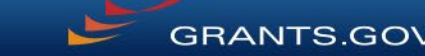

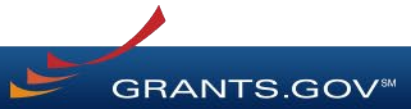

Search Grants and Applicant Tabs on the Homepage

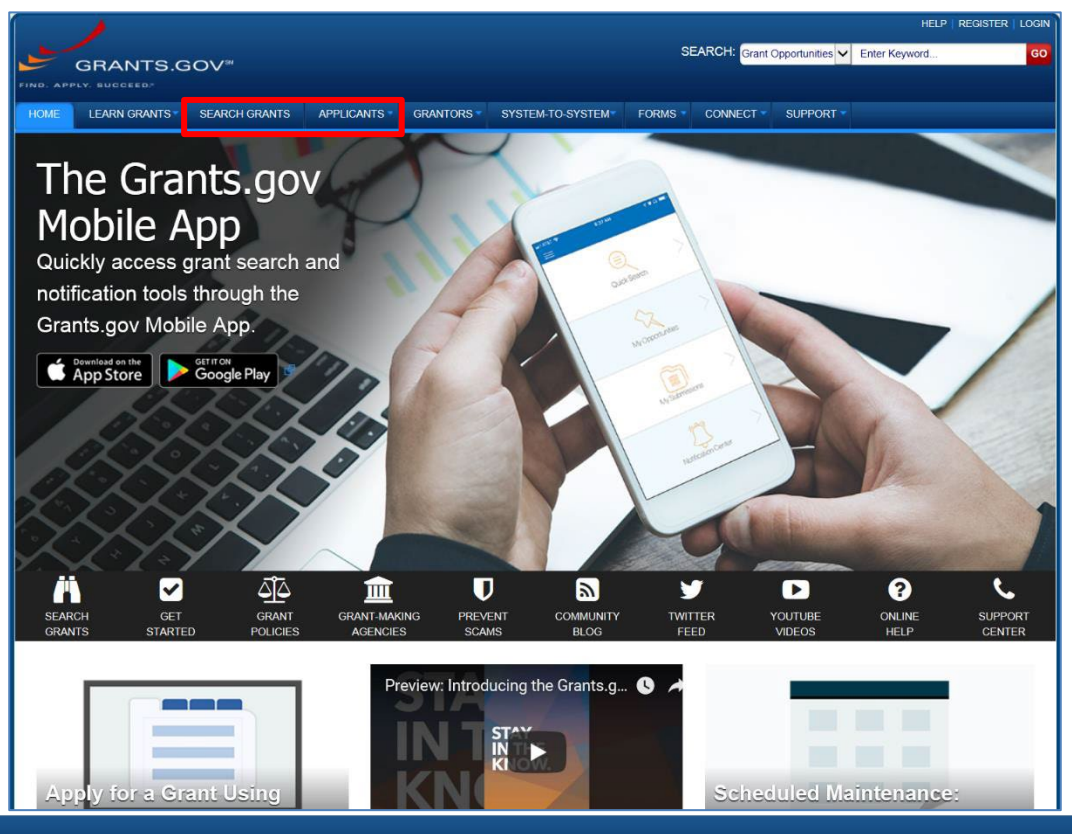

GRANTS.GOV<sup>™</sup>

#### Applicant Resources: Videos, User Guide, Training Content, FAQs and More

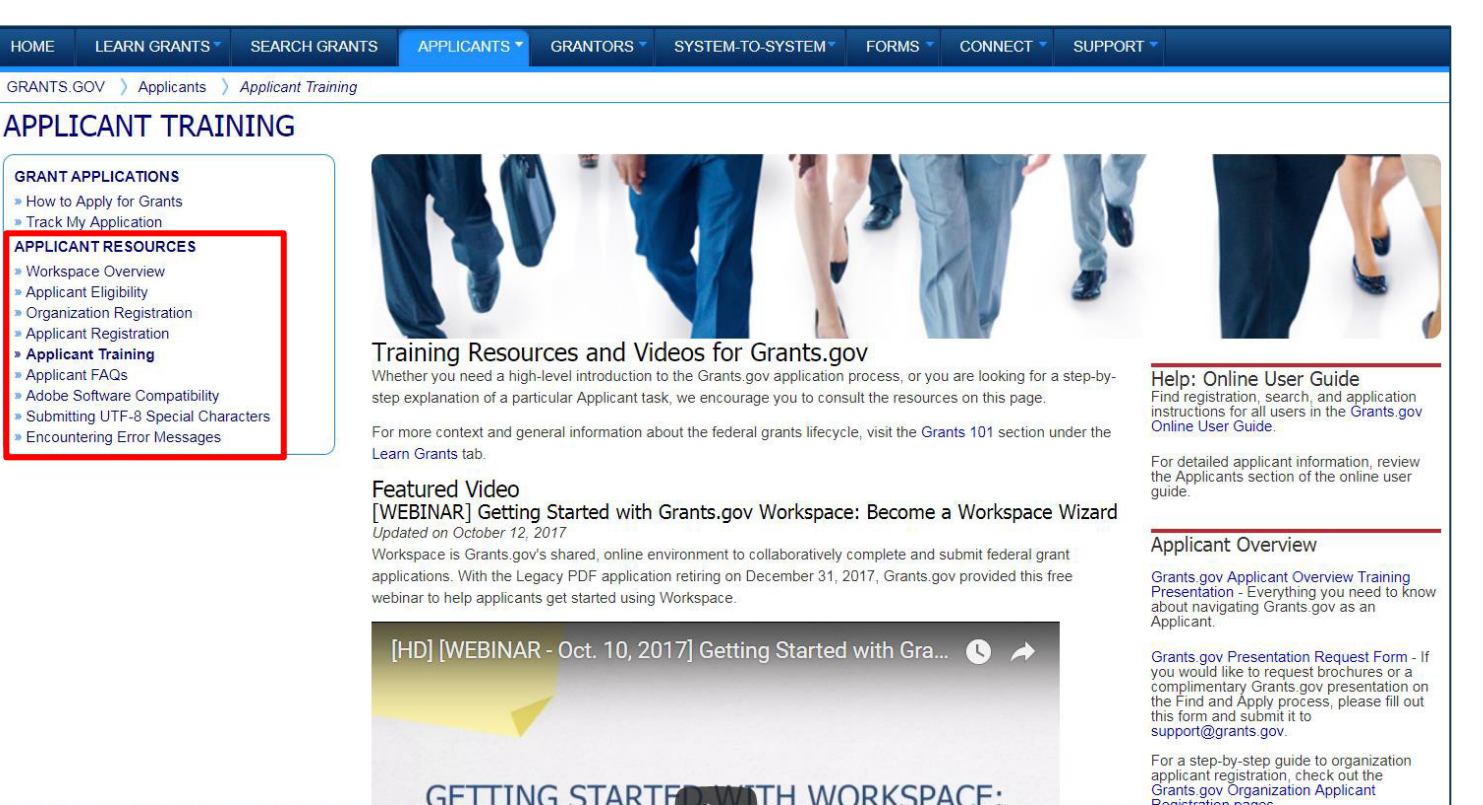

GRANTS.GOV™

5

Highlights from the Learn Grants tab

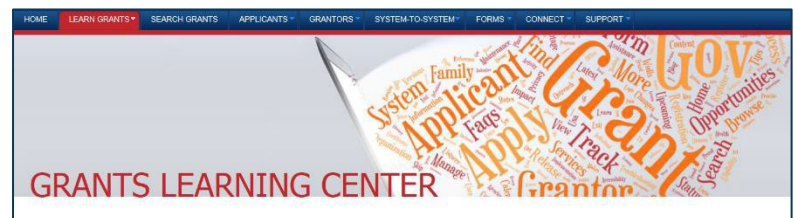

The Grants Learning Center is your gateway to the federal grants world. Bookmark this page and participate in our growing communities on Blog.Grants.gov and Twitter (@grantsdotgov).

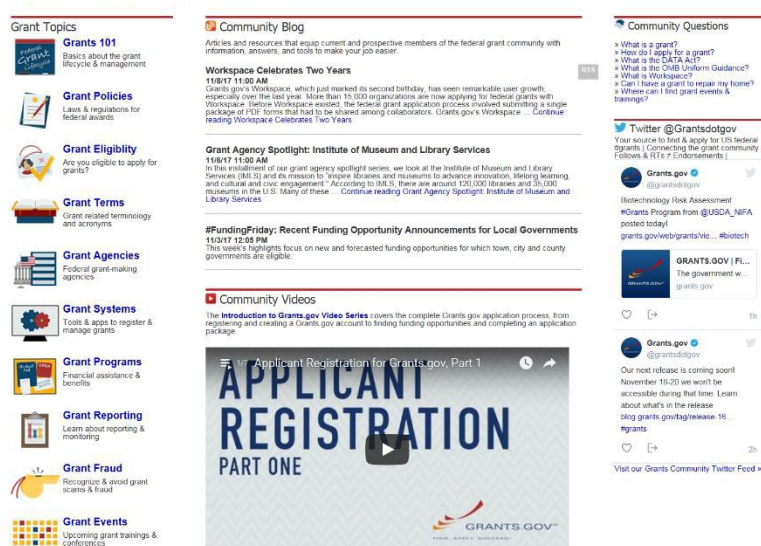

**Grants 101**: An introduction to the key phases of the federal grant lifecycle

**Grant Policies**: Summaries and tables explaining how federal grant policies are formed

**Grant Terminology**: Essential terms and definitions from the Common Data Element Repository Library (CDER Library)

**Grant Events**: Upcoming grant trainings, conferences, and webinars

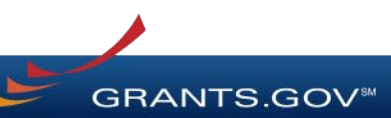

#### Subscriptions and Email Notifications

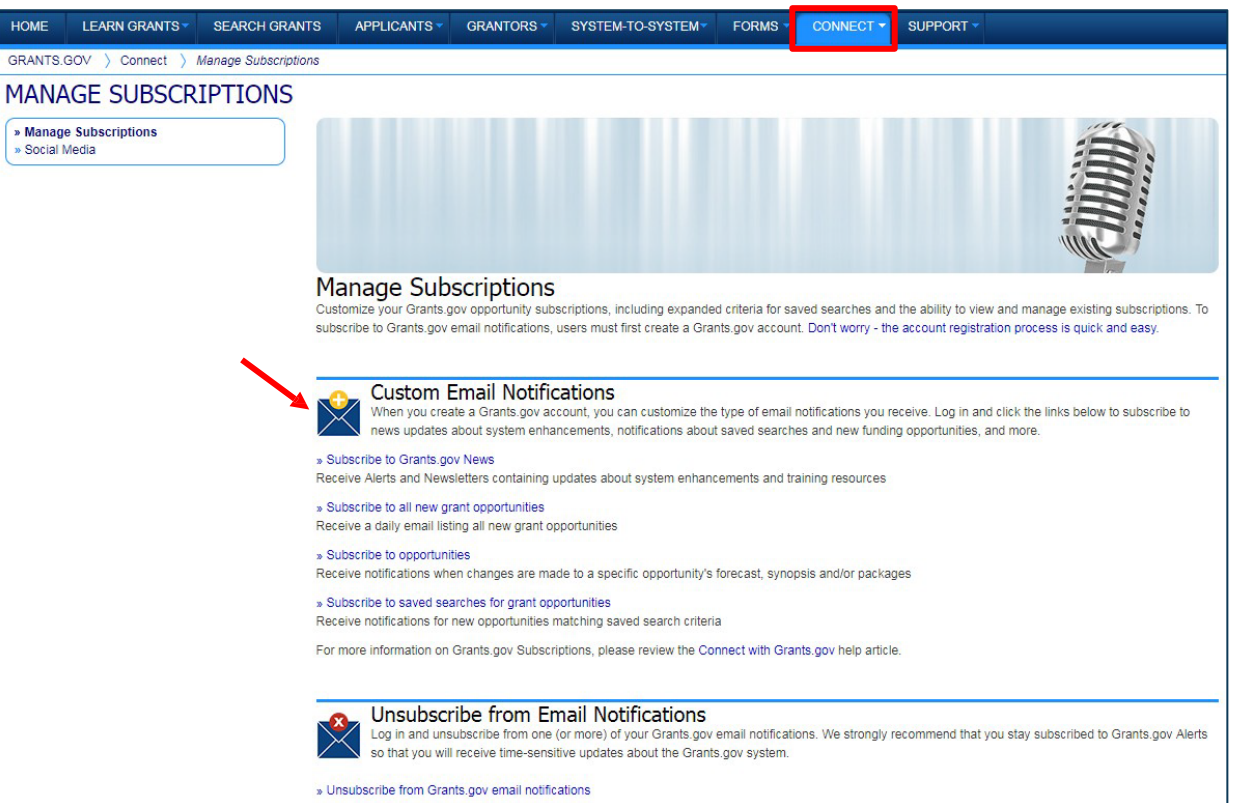

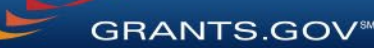

7

# Registration

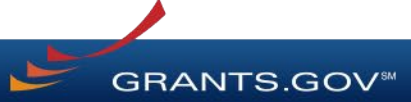

#### Registration: Before Grants.gov System for Award Management (SAM)

- Register with SAM at <u>www.SAM.gov</u> to receive Universal Entity Identifier (**UEI**) (formerly know as DUNS)
- Establish E-Business Point of Contact (EBiz POC): Individual who oversees all activities for organization within Grants.gov and approves the applicant AOR
- ~7-10 business days after completely registering, including submitting notarized letter to SAM

# Registration: Before Grants.gov

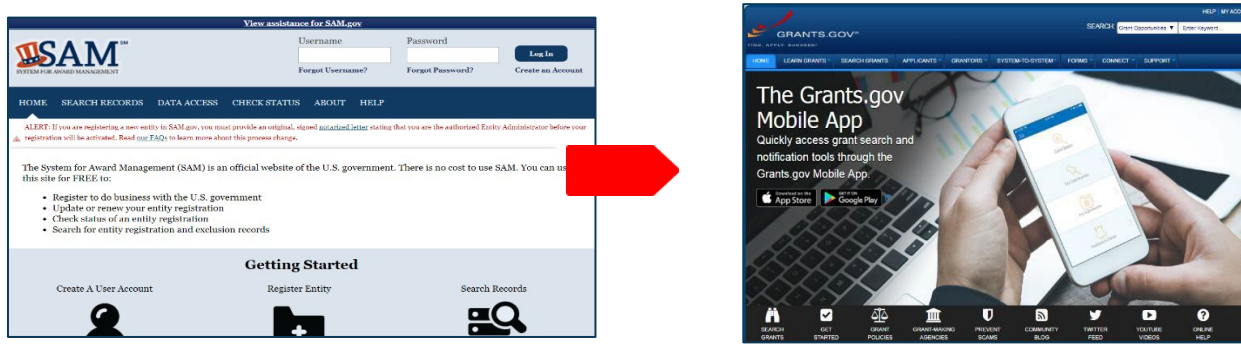

- Organization account data: **UEI and EBiz POC** information are transferred electronically from SAM to Grants.gov
- Applicants within the organization can add a new profile to their account to associate with the organization
- For the latest SAM.gov updates, go here: https://www.gsa.gov/aboutus/organization/federal-acquisition-serv ice/office-of-systemsmanagement/integrated-award-environment-iae/sam-update
- NOTE: SAM registration must be renewed annually by Ebiz POC

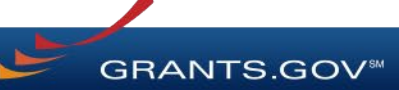

#### Registration: Grants.gov Account

#### Accounts enable subscription management

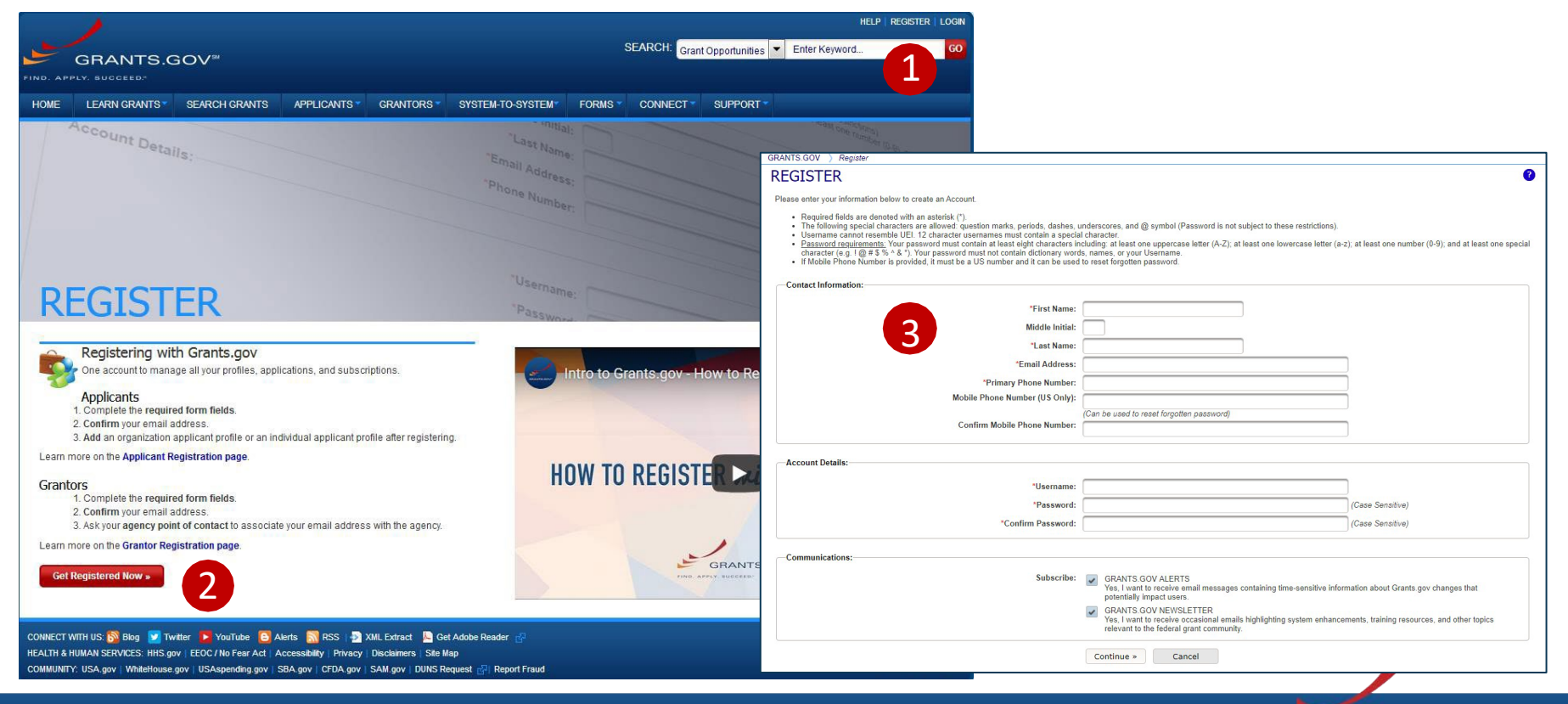

GRANTS.GOV<sup>™</sup>

## Registration: Grants.gov Roles

EBiz Point of Contact, AOR role, Workspace Manager role

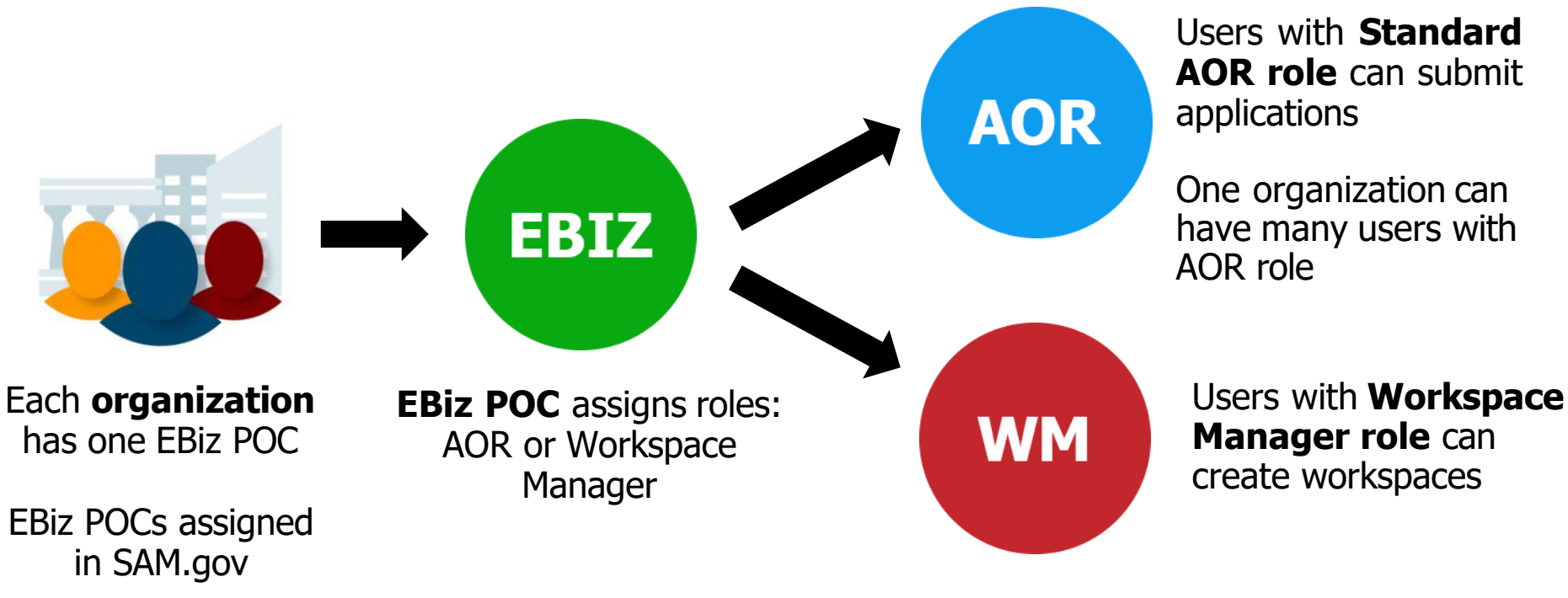

GRANTS.GOV

# Search Grants

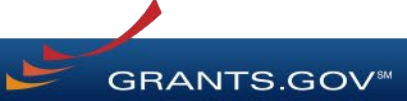

# Searching for Funding Opportunities

Using the Grants.gov Search Fields

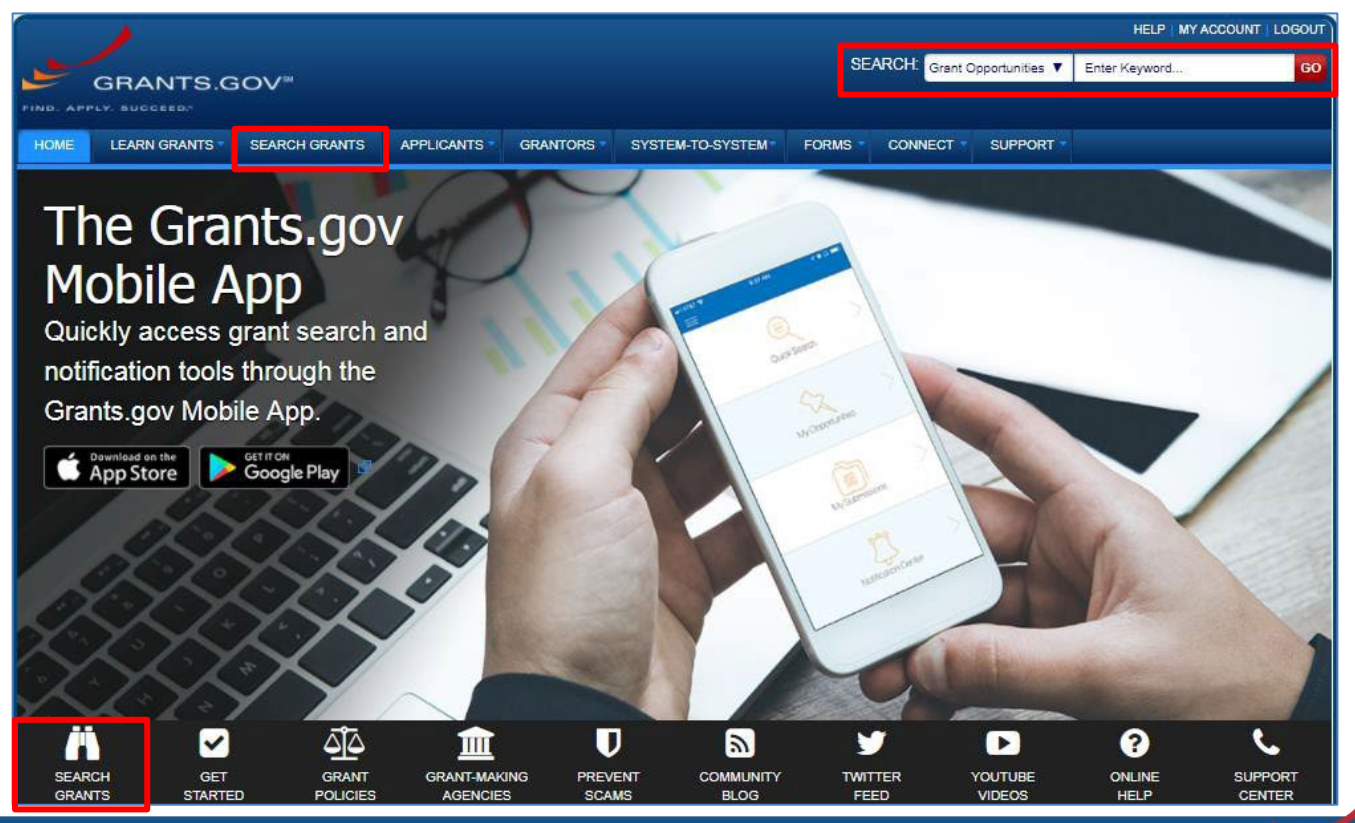

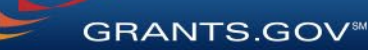

# Searching for Funding Opportunities

|                                                                                                    |                      |                                                                                  |                                                                                                    |                     |                                             |               |                | HELP   RE      |            |
|----------------------------------------------------------------------------------------------------|----------------------|----------------------------------------------------------------------------------|----------------------------------------------------------------------------------------------------|---------------------|---------------------------------------------|---------------|----------------|----------------|------------|
| GRANTS.GOV                                                                                           |                      |                                                                                  |                                                                                                    |                     | SEARCH: Grant Opportunities   Enter Keyword |               |                |                |            |
| HOME LEARN GRANTS SEA                                                                                | ARCH GRANTS          | APPLICANTS GF                                                                    | RANTORS SYSTEM                                                                                                    | A-TO-SYSTEM         | FORMS CONNECT                               | SUPPO         | DRT -          |                |            |
| GRANTS.GOV ) Search Grants                                                                           |                      |                                                                                  |                                                                                                    |                     |                                             |               |                |                |            |
| SEARCH GRANTS BASIC SEARCH CRITERIA: Keyword(s):                                                     | SORT BY: Posted Date | (Descending)                                                                     | Update Sort                                                                                                    | DATE RANGE:         | Search Tips                                 | Export Detail | ed Data   Save | Search »       |            |
| CFDA                                                                                                 | 0                    | 1 - 25 OF 2496 MATCHING RESULTS                                                  |                                                                                                    |                     |                                             |               | « Previous     | <b>1</b> 23456 | 100 Next » |
| s                                                                                                    | SEARCH               | Opportunity Number                                                               | Opportunity Number Opportunity Title                                                                                                    |                     | Agency                                      | Opportunity   | Posted Date 1  | Close Date     |            |
| OPPORTUNITY STATUS:<br>✓ Forecasted (209)<br>✓ Posted (2,287)<br>Closed (3,222)<br>Archived (50,984) |                      |                                                                                  |                                                                                                    |                     |                                             | Status        |                |                |            |
|                                                                                                    |                      | PD-19-127Y                                                                       | The Science of Learning and Augmented Intelligence Program                                                                                                    |                     |                                             | NSF           | Posted         | 09/19/2019     | 01/15/2020 |
|                                                                                                    |                      | F19AS00398                                                                       | 15.678<br>15.678                                                                                                    |                     |                                             | DOI-FWS       | Posted         | 09/19/2019     |            |
|                                                                                                    |                      | F19AS00400                                                                       |                                                                                                    |                     |                                             | DOI-FWS       | Posted         | 09/19/2019     | 100000000  |
|                                                                                                    |                      | DE-FOA-0002171                                                                   | PERFORMANCE-BASED ENERGY RESOURCE FEEDBACK,<br>OPTIMIZATION, AND RISK MANAGEMENT (PERFORM)                                                                    |                     |                                             | ARPAE         | Posted         | 09/19/2019     | 10/28/2019 |
| + FUNDING INSTRUMENT TYPE:                                                                           | RFA-DK-19-013        | NIDDK Hematology Central Coordinating Center (U24 Clinical Trial Not<br>Allowed) |                                                                                                    |                     | HHS-<br>NIH11                               | Posted        | 09/19/2019     | 11/21/2019     |            |
| All Funding Instruments Cooperative Agreement (723) Grant (1.884)                                    |                      | F19AS00399                                                                       | Endangered Species Conservation - Recovery Implementation Funds                                                                                               |                     | DOI-FWS                                     | Posted        | 09/19/2019     | 09/26/2019     |            |
|                                                                                                    |                      | P19AS00619                                                                       | Avian and Habitat Research, Monitoring, and Restoration at the<br>Channel Islands                                                                             |                     |                                             | DOI-NPS       | Posted         | 09/19/2019     |            |
| Other (82)  Procurement Contract (49)                                                                |                      | P19AS00608                                                                       | The Earliest Americans National Historic Landmark Theme Study for<br>Alaska                                                                                   |                     |                                             | DOI-NPS       | Posted         | 09/18/2019     | 09/19/2019 |
| Flucturement contract (46)     FLIGIBILITY:                                                          |                      | PAR-19-373                                                                       | Research on biopsychosocial factors of social connectedness and<br>isolation on health, wellbeing, illness, and recovery (R01 Clinical Trials<br>Not Allowed) |                     |                                             | HHS-<br>NIH11 | Posted         | 09/18/2019     | 03/17/2021 |
| All Eligibilities                                                                                    |                      | FR-SAN-19-001                                                                    | FY19 River to River Rall Resilience (R4) Project                                                                                                    |                     |                                             | DOT-FRA       | Posted         | 09/18/2019     | 09/23/2019 |
| <ul> <li>City or township governments (1,34</li> <li>County governments (1,355)</li> </ul>           | its (1,344)          | G20AS00004                                                                       | Cooperative Research L                                                                                                    | DOI-<br>USGS1       | Posted                                      | 09/18/2019    |                |                |            |
| For profit organizations other than small                                                            |                      | FTA-2019-010-TPE                                                                 | Pilot Program for Transit                                                                                                    | t-Oriented Developn | nent (TOD) Planning                         | DOT-FTA       | Posted         | 09/18/2019     | 11/18/2019 |
| businesses (1,328)                                                                                   | •                    | CDC-RFA-GH20-2091                                                                | Accelerating Sustainability of Public Health Systems in India to<br>Prevent, Detect, and Respond to Infectious Disease Outbreaks and                          |                     |                                             | HHS-<br>CDC-  | Forecasted     | 09/18/2019     |            |

Search for grants and forecasts by entering a keyword.

In Search Grants tab, search by:

#### • Keyword

- Opportunity Number
- CFDA Number or Title

# Searching for Funding Opportunities

|                                                                                                    |              |                      |                                                                                                    |               |                       | HELP   RE                  | GISTER   LOGIN |
|----------------------------------------------------------------------------------------------------|--------------|----------------------|----------------------------------------------------------------------------------------------------|---------------|-----------------------|----------------------------|----------------|
| GRANTS                                                                                                    | .GOV≝        |                      | SEARCH: Gra                                                                                                    | nt Opportunit | ties 🔻 Enter K        | eyword                     | GO             |
| HOME LEARN GRANTS                                                                                                    | SEARCH GRAM  | ITS APPLICANTS GI    | RANTORS SYSTEM-TO-SYSTEM FORMS CONNECT                                                                                                    | SUPPO         | DRT -                 |                            |                |
| GRANTS.GOV ) Search Gr                                                                                                    | ants         |                      |                                                                                                    |               |                       |                            |                |
| SEARCH GRANT                                                                                                    | S            |                      |                                                                                                    |               |                       |                            | 0              |
| BASIC SEARCH CRITERIA:<br>Keyword(s):                                                                                                   |              | •                    |                                                                                                    | Search Tips   | Export Detaile        | d Data   Save              | Search »       |
| Opportunity Number:                                                                                                    | C            | SORT BY: Posted Date | e (Descending)                                                                                                    | All Available |                       | <ul> <li>Update</li> </ul> | Date Range     |
| CFDA                                                                                                    | ¢            | 1 - 25 OF 2496 MATC  | HING RESULTS:                                                                                                    |               | « Previous            | 23456.                     | . 100 Next »   |
| SEARC                                                                                                    |              | Opportunity Number   | Opportunity Title                                                                                                    | Agency        | Opportunity<br>Status | Posted Date 1              | Close Date     |
| OPPORTUNITY STATUS:<br>Ø Forecasted (209)<br>Ø Posted (2,287)<br>□ Closed (3,222)                                                       |              | PD-19-127Y           | The Science of Learning and Augmented Intelligence Program                                                                                                    | NSE           | Posted                | 09/19/2019                 | 01/15/2020     |
|                                                                                                    |              | F19AS00398           | 15.678                                                                                                    | DOI-FWS       | Posted                | 09/19/2019                 | UNITO LULU     |
|                                                                                                    |              | F19AS00400           | 15.678                                                                                                    | DOI-FWS       | Posted                | 09/19/2019                 |                |
| Archived (50,984)                                                                                                    |              | DE-FOA-0002171       | PERFORMANCE-BASED ENERGY RESOURCE FEEDBACK,<br>OPTIMIZATION, AND RISK MANAGEMENT (PERFORM)                                                                    | DOE-<br>ARPAE | Posted                | 09/19/2019                 | 10/28/2019     |
| + FUNDING INSTRUMENT TYPE                                                                                                    |              | RFA-DK-19-013        | NIDDK Hematology Central Coordinating Center (U24 Clinical Trial Not<br>Allowed)                                                                              | HHS-<br>NIH11 | Posted                | 09/19/2019                 | 11/21/2019     |
| All Funding Instruments     Cooperative Agreement (723)     Grant (1.884)     Other (82)     Decouvement Construct (48)                 |              | * F19AS00399         | Endangered Species Conservation - Recovery Implementation Funds                                                                                               | DOI-FWS       | Posted                | 09/19/2019                 | 09/26/2019     |
|                                                                                                    |              | P19AS00619           | Avian and Habitat Research, Monitoring, and Restoration at the<br>Channel Islands                                                                             | DOI-NPS       | Posted                | 09/19/2019                 |                |
|                                                                                                    |              | P19AS00608           | The Earliest Americans National Historic Landmark Theme Study for<br>Alaska                                                                                   | DOI-NPS       | Posted                | 09/18/2019                 | 09/19/2019     |
| ← ELIGIBILITY:                                                                                                    | ×.           | * PAR-19-373         | Research on biopsychosocial factors of social connectedness and<br>isolation on health, wellbeing, illness, and recovery (R01 Clinical Trials<br>Not Allowed) | HHS-<br>NIH11 | Posted                | 09/18/2019                 | 03/17/2021     |
| All Eligibilities     City or township governments (1,344)     County governments (1,355)     For profit organizations other than small |              | * FR-SAN-19-001      | FY19 River to River Rail Resilience (R4) Project                                                                                                    | DOT-FRA       | Posted                | 09/18/2019                 | 09/23/2019     |
|                                                                                                    |              | G20AS00004           | Cooperative Research Units Program FY 2020                                                                                                    | DOI-<br>USGS1 | Posted                | 09/18/2019                 |                |
|                                                                                                    |              | FTA-2019-010-TPE     | Pilot Program for Transit-Oriented Development (TOD) Planning                                                                                                 | DOT-FTA       | Posted                | 09/18/2019                 | 11/18/2019     |
| businesses (1,328)                                                                                                    | inte (1 313) | CDC-RFA-GH20-2091    | Accelerating Sustainability of Public Health Systems in India to<br>Prevent, Detect, and Respond to Infectious Disease Outbreaks and                          | HHS-<br>CDC-  | Forecasted            | 09/18/2019                 |                |

Select the Opportunity Status to find what you are looking for:

**Forecasted** - Potential grants in the near future

**Posted** - Currently open grants

**Closed** - Recently ended grants

**Archived** - Past grants available for reference

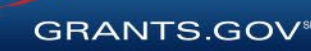

#### Searching for Funding Opportunities Sign In and Save Your Search

| HOME LEARN GRANTS SEARCH GRANTS                                                                                                    | APPLICANTS C                                           | RANTORS SYS                                                                                                    | STEM-TO-SYSTEM*       | FORMS *           | CONNECT * | SUPPOF        | रत 🔻                  |               |            |  |  |
|----------------------------------------------------------------------------------------------------|--------------------------------------------------------|----------------------------------------------------------------------------------------------------|-----------------------|-------------------|-----------|---------------|-----------------------|---------------|------------|--|--|
| GRANTS.GOV > Search Grants                                                                                                    |                                                        |                                                                                                    |                       |                   |           |               |                       |               |            |  |  |
| SEARCH GRANTS                                                                                                    |                                                        |                                                                                                    |                       |                   |           |               |                       |               | 2          |  |  |
| BASIC SEARCH CRITERIA:<br>Keyword(s):                                                                                                    | CATEGORY: [X] E     ELIGIBILITY: [X]     FUNDING INSTR | CATEGORY: [X] Education     ELIGIBILITY: [X] Private institutions of higher education, [X] Public and State controlled institutions of higher education     FUNDING INSTRUMENT: [X] Grant                                                                                  |                       |                   |           |               |                       |               |            |  |  |
| CFDA: Search Tips   Export Detailed Data   Manage Searches Save Search ><br>SORT BY: Posted Date (Descending) • Update Sort DATE RANGE: All Available • Update Date Range |                                                        |                                                                                                    |                       |                   |           |               |                       |               |            |  |  |
| OPPORTUNITY STATUS:                                                                                                    | 1 - 25 OF 478 MATCH                                    | 1 - 25 OF 478 MATCHING RESULTS:                                                                                                    |                       |                   |           |               | « Previous            | 123456        | 20 Next »  |  |  |
| <ul> <li>Forecasted (1)</li> <li>Posted (17)</li> </ul>                                                                                                    | Opportunity Number                                     | Opportunity Number Opportunity Title                                                                                                    |                       |                   |           | Agency        | Opportunity<br>Status | Posted Date ↓ | Close Date |  |  |
| Closed (16)                                                                                                    | ND-NOFO-18-106                                         | Youth Leaders as Change Makers                                                                                                    |                       |                   |           | DOS-IND       | Posted                | 04/10/2018    | 06/11/2018 |  |  |
| Archived (846)                                                                                                    | C-NOFO-18-102                                          | This House Believes That: A U.SIndia Comparative Constitutional Law Debate Project                                                                                                    |                       |                   |           |               | Posted                | 04/10/2018    | 06/11/2018 |  |  |
| ▼ FUNDING INSTRUMENT TYPE:                                                                                                    | ND-NOFO-18-112                                         | Art and Heritage Conservationist Summit                                                                                                    |                       |                   |           | DOS-IND       | Posted                | 04/10/2018    | 06/11/2018 |  |  |
| All Funding Instruments                                                                                                    | ND-NOFO-18-110                                         | Let's Get Serious: C                                                                                                    | omic Videos to Promot | te Study in the U | J.S.      | DOS-IND       | Posted                | 04/10/2018    | 06/11/2018 |  |  |
| Cooperative Agreement (7)                                                                                                    | PAR-18-745                                             | Addressing the Challenges of the Opioid Epidemic in Minority Health and Health Disparities Research in the U.S. (R21 Clinical Trial Optional)                                                                                                    |                       |                   |           | HHS-<br>NIH11 | Posted                | 04/10/2018    | 11/13/2020 |  |  |
| Other (6)                                                                                                    | PAR-18-747                                             | Addressing the Challenges of the Opioid Epidemic in Minority Health and<br>Health Disparities Research in the U.S. (R01 Clinical Trial Optional)<br>Research Supplements to Promote Data Sharing in Cancer Epidemiology<br>Studies (Admin Supp Clinical Trial Not Allowed) |                       |                   |           | HHS-<br>NIH11 | Posted                | 04/10/2018    | 11/13/2020 |  |  |
| Procurement Contract (5)                                                                                                    | PA-18-748                                              |                                                                                                    |                       |                   |           | HHS-<br>NIH11 | Posted                | 04/10/2018    | 07/01/2018 |  |  |
| ▼ ELIGIBILITY:                                                                                                    | K-NOFO-18-103                                          | Anti-TIP International Youth Champions Conclave                                                                                                    |                       |                   | DOS-IND   | Posted        | 04/09/2018            | 06/08/2018    |            |  |  |
| Others (see text field entitled 'Additional Information on Eligibility' for clarification) (17) Private institutions of higher education (17)                             | PAR-18-746                                             | NIDA Mentored Clinical Scientist Development Program Award in<br>Substance Use and Substance Use Disorder Research (K12 Clinical Trial<br>Optional)                                                                                                    |                       |                   |           | HHS-<br>NIH11 | Posted                | 04/06/2018    | 08/28/2020 |  |  |
| Public and State controlled institutions of<br>higher education (18)                                                                                                    | RUS-18-01-DLT                                          | Distance Learning and Telemedicine Grant Program USDA- Po<br>RUS                                                                                                    |                       |                   |           |               | Posted                | 04/05/2018    | 06/04/2018 |  |  |
| Public housing authorities/Indian housing                                                                                                    | PAR-18-742                                             | Exploring Epigenomic or Non-Coding RNA Regulation in the HHS- Posted                                                                                                    |                       |                   |           |               |                       | 04/03/2018    | 02/11/2021 |  |  |

Refine your search by selecting criteria options:

- Category
- Eligibility
- Funding Agency
- Opportunity Status
- Date ranges

Click Save Search button to store this set of search criteria to receive emails

Click Manage Searches link to review your saved searches

**GRANTS.GOV**<sup>®</sup>

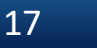
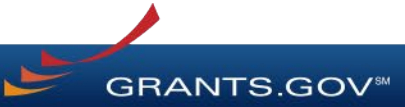

#### Forecast

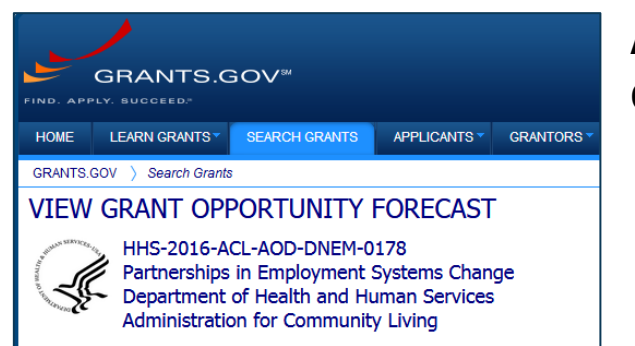

A Forecast is a projection of an estimated funding opportunity. Contains information, such as:

- Estimated Post and Due Dates
- Estimated Program Funding Amount
- Estimated Award Date

| FORECAST VERSION HISTORY RE             | ELATED DOCUMENTS PACKAGE                                                 |                                 |                                                            |
|-----------------------------------------|--------------------------------------------------------------------------|---------------------------------|------------------------------------------------------------|
| NOTE: This is a Forecasted Opportunity. |                                                                          |                                 | Print Forecast Details ?                                   |
| General Information                     |                                                                          |                                 |                                                            |
| Document Type:                          | Grants Notice                                                            | Version:                        | Forecast 1                                                 |
| Opportunity Number:                     | HHS-2016-ACL-AOD-DNEM-0178                                               | Forecasted Date:                | Apr 14, 2016                                               |
| Opportunity Title:                      | Partnerships in Employment Systems Change                                | Last Updated Date:              | Apr 14, 2016                                               |
| Opportunity Category:                   | Discretionary                                                            | Estimated Post Date:            | May 02, 2016                                               |
| Opportunity Category Explanation:       |                                                                          | Estimated Application Due Date: | Jul 05, 2016 Electronically submitted applications must be |
| Funding Instrument Type:                | Grant                                                                    |                                 | application due date.                                      |
| Category of Funding Activity:           | Income Security and Social Services                                      | Estimated Award Date:           | Aug 31, 2016                                               |
| Category Explanation:                   |                                                                          | Estimated Project Start Date:   | Sep 01, 2016                                               |
| Expected Number of Awards:              | 6                                                                        | Fiscal Year:                    | 2016                                                       |
| CFDA Number(s):                         | 93.631 – Developmental Disabilities Projects of<br>National Significance | Archive Date:                   |                                                            |

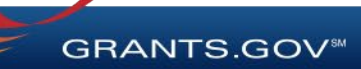

#### **Synopsis**

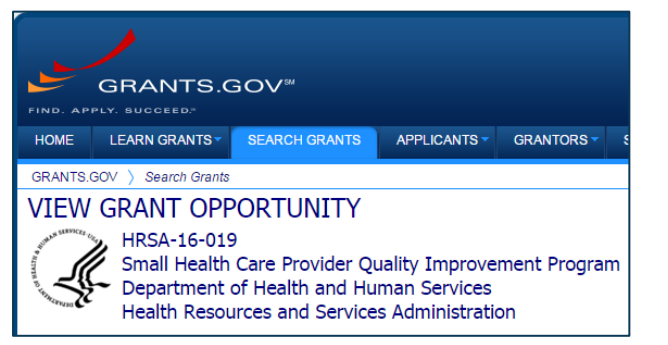

| SYNOPSIS                              | VERSION HISTORY                                               | RELATED DOCUMENTS                                                 | PACKAGE                   |                                                                                                 |                          |
|---------------------------------------|---------------------------------------------------------------|-------------------------------------------------------------------|---------------------------|-------------------------------------------------------------------------------------------------|--------------------------|
|                                       |                                                               |                                                                   |                           |                                                                                                 |                          |
|                                       |                                                               |                                                                   |                           | P                                                                                               | rint Synopsis Details    |
| The synopsis for the opportun         | or this grant opportunity is d<br>ity synopsis, update inform | etailed below, following this p<br>ation is provided below the sy | aragraph. This<br>nopsis. | synopsis contains all of the updates to this document that have been posted as of 1/4/2016. I   | f updates have been made |
| If you would like<br>information is r | e to receive notifications of<br>equested.                    | changes to the grant opportu                                      | nity click send m         | e change notification emails. The only thing you need to provide for this service is your email | l address. No other      |
| Any inconsister                       | ncy between the original pr                                   | inted document and the disk o                                     | or electronic doc         | ument shall be resolved by giving precedence to the printed document.                           |                          |
| General Info                          | ormation                                                      |                                                                   |                           |                                                                                                 |                          |
|                                       | Document Ty                                                   | pe: Grants Notice                                                 |                           | Posted Date:                                                                                    | Feb 16, 2016             |
| 1                                     | Funding Opportunity Num                                       | per: HRSA-16-019                                                  |                           | Last Updated Date:                                                                              | Feb 16, 2016             |
|                                       | Funding Opportunity T                                         | itle: Small Health Care Prov                                      | ider Quality Imp          | rovement Program Original Closing Date for Applications:                                        | Feb 29, 2020             |
|                                       | Opportunity Catego                                            | ory: Discretionary                                                |                           | Current Closing Date for Applications:                                                          | Feb 29, 2020             |
| Орро                                  | rtunity Category Explanat                                     | ion:                                                              |                           | Archive Date:                                                                                   | Mar 30, 2020             |
|                                       | Funding Instrument Ty                                         | rpe: Grant                                                        |                           | Estimated Total Program Funding:                                                                | \$4,150,000              |

The Synopsis contains basic information about the funding opportunity, such as:

#### • Funding Opportunity Number

- Open/Close date
- Program Funding
   Amount
- Number of Awards

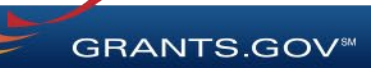

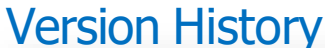

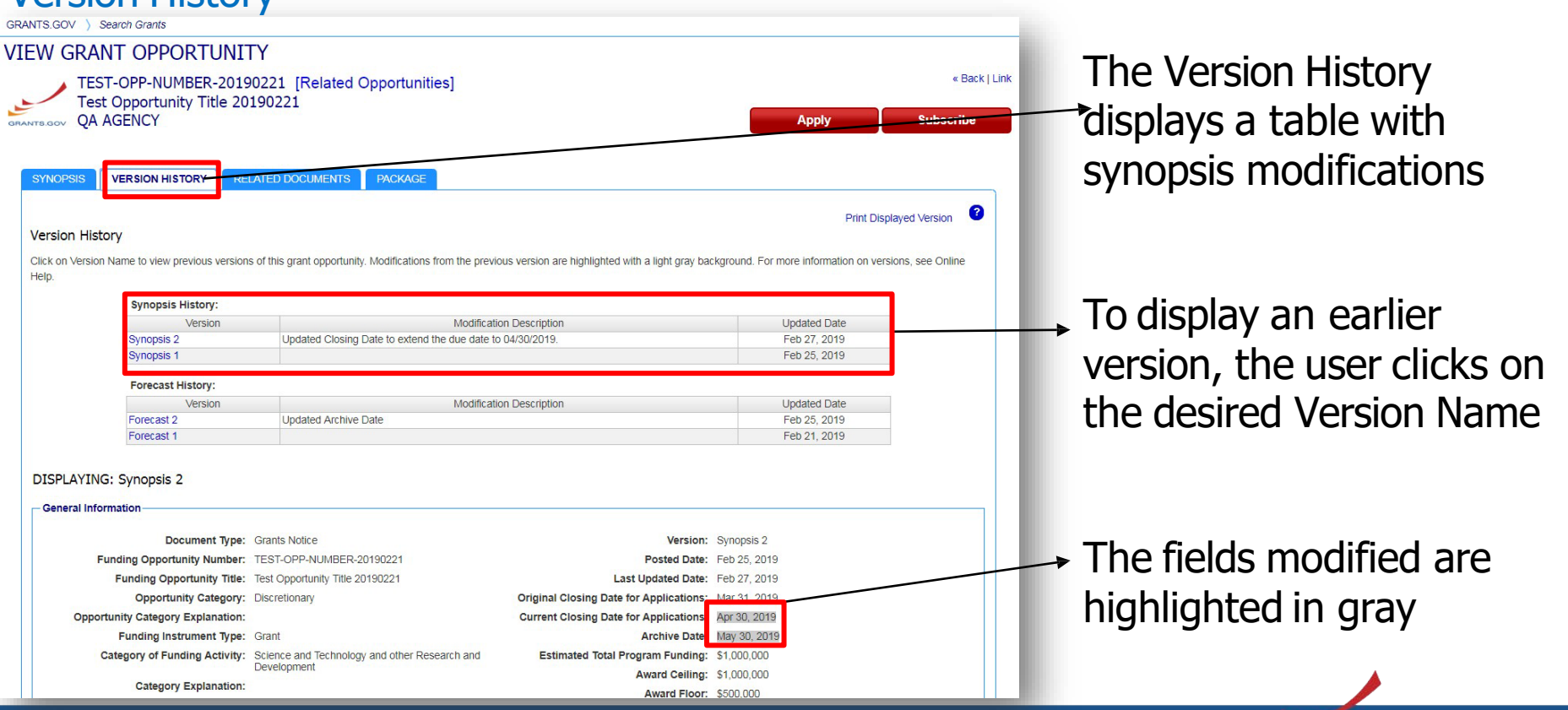

**GRANTS.GOV**<sup>®</sup>

#### Full Announcement – Under Related Documents Tab

| NTS.GOV ) Search Grants                                                                                                    |                                                                                                    |                                                                            |                                                                                                    |                                                                           |                                                                                                    |                                  |
|----------------------------------------------------------------------------------------------------|----------------------------------------------------------------------------------------------------|----------------------------------------------------------------------------|----------------------------------------------------------------------------------------------------|---------------------------------------------------------------------------|----------------------------------------------------------------------------------------------------|----------------------------------|
| EW GRANT OPPORTU                                                                                                    | NITY                                                                                                    |                                                                            |                                                                                                    |                                                                           |                                                                                                    |                                  |
| TEST-OPP-NUMBER-2<br>Test Opportunity Title<br>QA AGENCY                                                                                                    | 20190221 [Rela<br>e 20190221                                                                                                    | ted Opportu                                                                | inities]                                                                                                    |                                                                           | Apply Su                                                                                                    | « Back   L<br>bscribe            |
| SYNOPSIS VERSION HISTORY                                                                                                    | RELATED DOCUMENT                                                                                                    | PACKAGE                                                                    | You can retrieve<br>Opportunity Anno<br>Request for Appli<br>supplementary d                                                                                | the ful Funding<br>ouncement (FOA),<br>cations (RFA), and<br>ocumentation | any Print Related Documents                                                                                                    | List ?                           |
| Tura                                                                                                    | Doto                                                                                                    |                                                                            |                                                                                                    | Modification Description                                                  |                                                                                                    |                                  |
| Type                                                                                                    | Date                                                                                                    |                                                                            |                                                                                                    | modification Description                                                  |                                                                                                    |                                  |
| Related Documents                                                                                                    | 02/27/20                                                                                                    | 19                                                                         | Updated the Program Announcement                                                                                                    | Modification Description                                                  |                                                                                                    |                                  |
| lype<br>Related Documents<br>Related Documents                                                                                                    | 02/27/20<br>02/25/20                                                                                                    | 19<br>19                                                                   | Updated the Program Announcement<br>Updated Program Announcement                                                                                            | mouncation Description                                                    |                                                                                                    |                                  |
| Iype<br>Related Documents<br>Related Documents<br>Click on the following link(s) to view the                                                                                                    | 02/27/20<br>02/25/20<br>related information:<br>Descriptio                                                                                                    | 19<br>19<br>on                                                             | Updated the Program Announcement<br>Updated Program Announcement                                                                                            | Link                                                                      | Last Updated Date/Time                                                                                                    |                                  |
| Iype<br>Related Documents<br>Related Documents<br>Click on the following link(s) to view the<br>Grants.gov Test Link to Related Docume                                                                                                    | e related information:<br>Description                                                                                                    | 19<br>19<br>0n<br>BER-20190221                                             | Updated the Program Announcement<br>Updated Program Announcement                                                                                            | Link                                                                      | Last Updated Date/Time<br>Feb 25, 2019 09:40:50 AM EST                                                                                           |                                  |
| Iype<br>Related Documents<br>Related Documents<br>Click on the following link(s) to view the<br>Grants.gov Test Link to Related Docume<br>Click on the following file link(s) to dowr<br>File Description                                                                   | e related information:<br>Description<br>ents for TEST-OPP-NUM                                                                                                    | 19<br>19<br>on<br>BER-20190221<br>nent(s):                                 | Updated the Program Announcement<br>Updated Program Announcement<br>File Name                                                                               | Link<br>https://www.grants.gov                                            | Last Updated Date/Time<br>Feb 25, 2019 09:40:50 AM EST<br>Last Updated Date/Time                                                                 | File Size                        |
| Iype<br>Related Documents<br>Related Documents<br>Click on the following link(s) to view the<br>Grants.gov Test Link to Related Docume<br>Click on the following file link(s) to dowr<br>File Description<br>Folder: Full Announcement - TEST-OPP-                          | e related information:<br>Description<br>Description<br>Descrip | 19<br>19<br>on<br>BER-20190221<br>nent(s):<br>TEST-OPP-NUW                 | Updated the Program Announcement<br>Updated Program Announcement<br>File Name<br>IBER-20190221-Full Announcement -                                          | Link<br>https://www.grants.gov                                            | Last Updated Date/Time<br>Feb 25, 2019 09:40:50 AM EST<br>Last Updated Date/Time<br>Feb 27, 2019 10:03:51 AM EST                                 | File Size<br>338.6 KB            |
| Iype<br>Related Documents<br>Related Documents<br>Click on the following link(s) to view the<br>Grants.gov Test Link to Related Docume<br>Click on the following file link(s) to down<br>File Description<br>Folder: Full Announcement - TEST-OPP-<br>Eligibility Statement | e related information:<br>Description<br>Description<br>Descrip | 19<br>19<br>DR<br>BER-20190221<br>ment(s):<br>TEST-OPP-NUM<br>TEST-OPP-NUM | Updated the Program Announcement<br>Updated Program Announcement<br>File Name<br>IBER-20190221-Full Announcement -<br>IBER-20190221-Eligibility Statement_1 | Link<br>https://www.grants.gov                                            | Last Updated Date/Time<br>Feb 25, 2019 09:40:50 AM EST<br>Last Updated Date/Time<br>Feb 27, 2019 10:03:51 AM EST<br>Feb 25, 2019 09:47:35 AM EST | File Size<br>338.6 KB<br>16.5 KB |

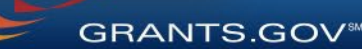

Workspace Application and Instructions

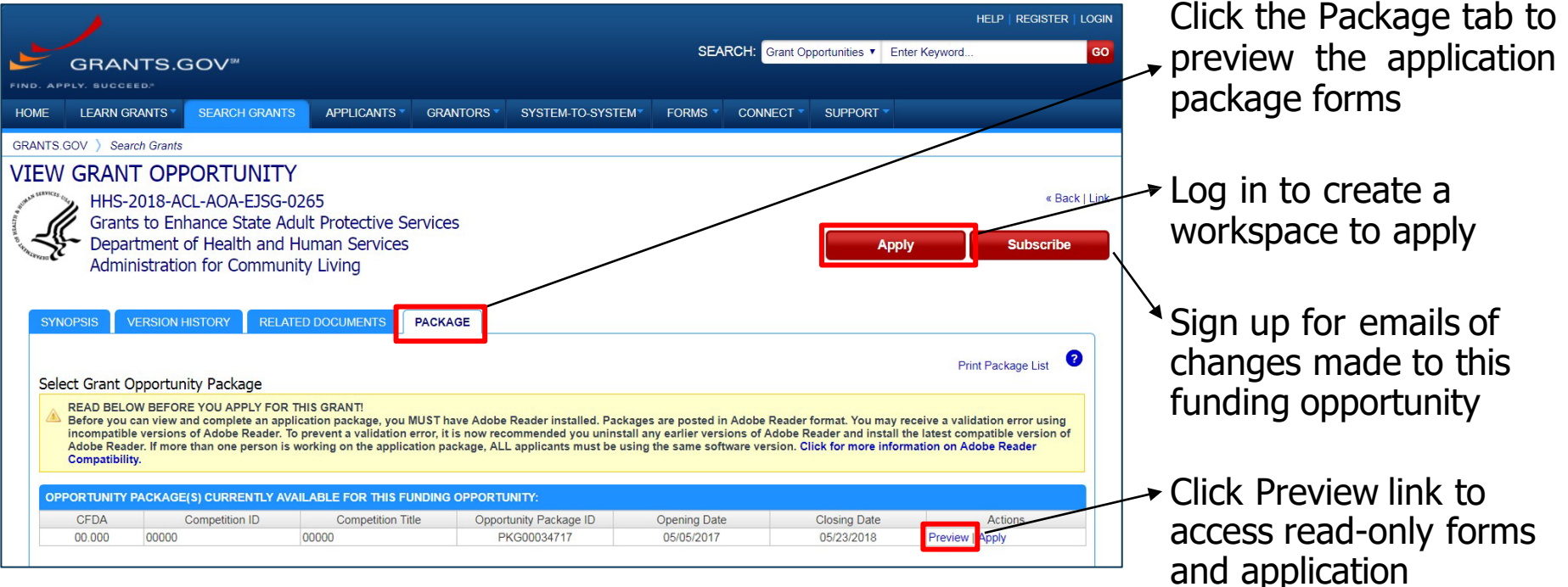

\*Any Closed packages associated with the FOA will be listed near the bottom of the Package tab, within a separate grid. No "Apply" action will be available.

**GRANTS.GOV**<sup>®</sup>

instructions

# Applying with Workspace

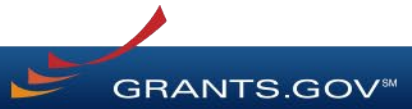

### Workspace Topics

- What is Workspace?
- Add collaborators in Participants tab
- Complete the application in the Forms tab
- Submit when you are done

#### What Is Grants.gov Workspace?

The online space on where you work on your grant application

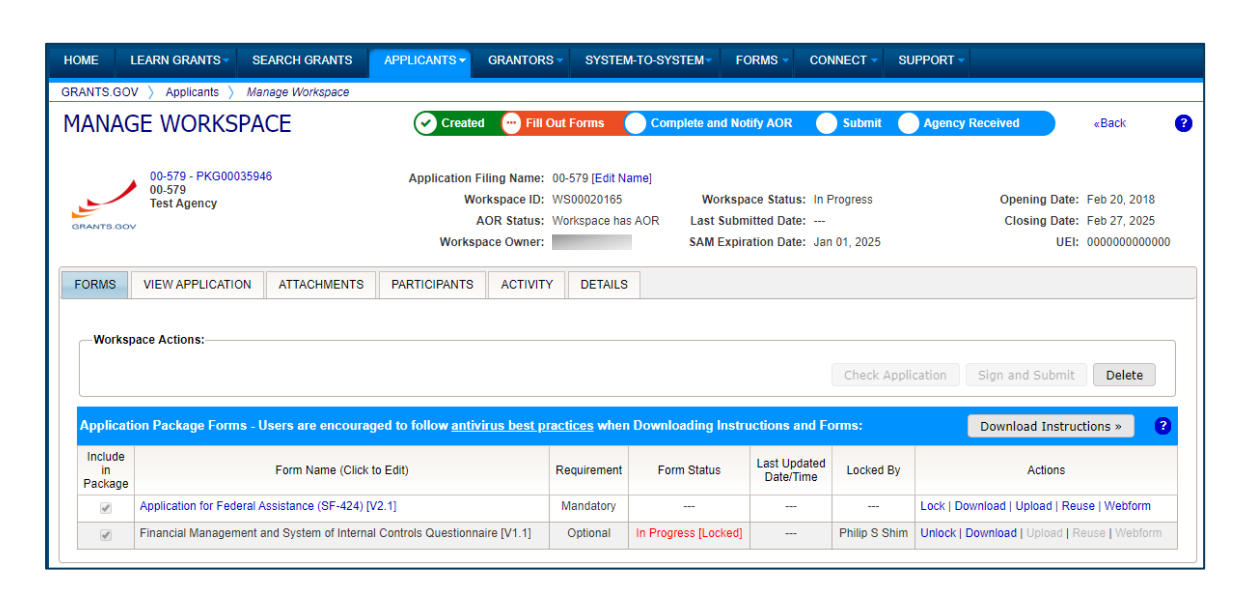

Workspace is a **shared**, **online environment** where members of a grant team may simultaneously access and fill out forms within an application.

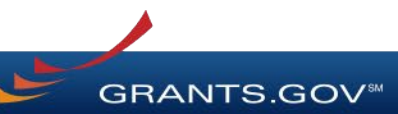

### Workspace: Participants

| ME LEAR                                                  | N GRANTS                                                                | SEARCH GRANTS                      | APPLICANTS -                                           | GRANTORS - SYS                                                                                  | STEM-TO-SYSTEM FOR                                                                                            | MS CONNECT S                                                    | UPPORT -                                                                                                    |
|----------------------------------------------------------|-------------------------------------------------------------------------|------------------------------------|--------------------------------------------------------|-------------------------------------------------------------------------------------------------|----------------------------------------------------------------------------------------------------|-----------------------------------------------------------------|----------------------------------------------------------------------------------------------------|
| ANTS GOV )                                               | Applicants ) /                                                          | fanage Workspace                   | 2                                                      |                                                                                                 |                                                                                                    |                                                                 |                                                                                                    |
| ANAGE                                                    | WORKSP                                                                  | ACE                                | Create                                                 | d 💮 Fill Out Forms                                                                              | Complete and Notify                                                                                           | AOR 🔵 Submit 🌔                                                  | Agency Received                                                                                                    |
|                                                          | DEO-SUBFORM<br>aining Video for<br>A AGENCY                             | S - PKG00034725<br>Sub-Forms Acces | Application F<br>s We<br>Works;                        | Filing Name: Training E<br>prkspace ID: WS00015<br>AOR Status: Workspac<br>pace Owner: Thomas J | xample Workspace ( <mark>Edit Name</mark><br>297 Workspace<br>e has AOR Last Submitt<br>efferson SAM Expirati | e]<br>• Status: In Progress<br>• Date:<br>on Date: Aug 20, 2020 | Opening Date: May 08, 2017<br>Closing Date: May 06, 2019<br>UEI: 000000000000                                                                                                    |
|                                                          |                                                                         |                                    |                                                        |                                                                                                 |                                                                                                    |                                                                 |                                                                                                    |
| ORMS VIE                                                 | W APPLICATION                                                           | ATTACHMEN                          | TS PARTICIPANTS                                        | ACTIVITY DET                                                                                    | AILS PREVIEW GRANTC                                                                                           | R VALIDATION                                                    |                                                                                                    |
| ORMS VIE                                                 | W APPLICATION                                                           | ATTACHMEN                          | TS PARTICIPANTS                                        | ACTIVITY DET                                                                                    | AILS PREVIEW GRANTC                                                                                           | IR VALIDATION                                                   | Add by Username or Email Address »                                                                                                    |
| ORMS VIE<br>Workspace P<br>1-4 of 4 Record               | W APPLICATION<br>articipants:<br>s                                      | ATTACHMEN                          | TS PARTICIPANTS                                        | ACTIVITY DET                                                                                    | AILS PREVIEW GRANTC                                                                                           | IR VALIDATION                                                   | Add by Username or Email Address > _                                                                                                    |
| ORMS VIE<br>Workspace P<br>1-4 of 4 Record<br>Usemame ©  | W APPLICATION<br>Articipants:<br>s<br>Partic                            | ATTACHMEN                          | TS PARTICIPANTS                                        | ACTIVITY DET                                                                                    | AILS PREVIEW GRANTC                                                                                           | R VALIDATION                                                    | Add by Username or Email Address >                                                                                                    |
| ORMS VIE<br>Workspace P<br>1-4 of 4 Record<br>Username © | W APPLICATION<br>articipants:<br>s Partic<br>George Wi                  | ATTACHMEN                          | PARTICIPANTS                                           | ACTIVITY DET<br>Export Detailed Da<br>Email Address ©                                           | AILS PREVIEW GRANTC                                                                                           | R VALIDATION                                                    | Add by Username or Email Address > (<br>Add by Username or Email Address > (<br>Actions<br>Remove   Make Owner   Manage Access                                                                           |
| ORMS VIE<br>Workspace P<br>1-4 of 4 Record<br>Username © | W APPLICATION<br>articipants:<br>s<br>Partic<br>George W<br>Harriet Tut | ATTACHMEN                          | TS PARTICIPANTS Phone Number © 000-000-0000 000-000000 | ACTIVITY DET.<br>Export Detailed Da<br>Email Address \$                                         | AILS PREVIEW GRANTC                                                                                           | R VALIDATION                                                    | Add by Username or Email Address »                                                                                                    |
| ORMS VIE<br>Workspace P<br>1-4 of 4 Record<br>Usemame \$ | W APPLICATION                                                           | ATTACHMEN                          | TS PARTICIPANTS Phone Number © 000-000-0000 1234567890 | ACTIVITY DET<br>Export Detailed Da<br>Email Address \$                                          | AILS PREVIEW GRANTC                                                                                           | R VALIDATION                                                    | Add by Username or Email Address ><br>Add by Username or Email Address ><br>Actions<br>Remove   Make Owner   Manage Access<br>Remove   Make Owner   Manage Access<br>Remove   Make Owner   Manage Access |

The **Participants** tab lists the members, or "Participants," of a workspace who work as a team to complete the required forms for a federal grant.

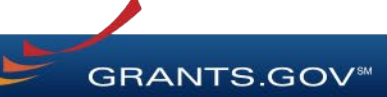

### Workspace: Participants

| ants ) Manage Workspac                                   | æ                                                                                                    |                                                                                                    |                                                                                                    |                                                                                                    |                                                                                                    |
|----------------------------------------------------------|----------------------------------------------------------------------------------------------------|----------------------------------------------------------------------------------------------------|----------------------------------------------------------------------------------------------------|----------------------------------------------------------------------------------------------------|----------------------------------------------------------------------------------------------------|
|                                                          |                                                                                                    |                                                                                                    |                                                                                                    |                                                                                                    |                                                                                                    |
| RKSPACE                                                  | Create                                                                                                    | d 💮 Fill Out Forms                                                                                                    | Complete and Notify                                                                                                    | AOR 🕘 Submit 🔘                                                                                                    | Agency Received Back                                                                                                    |
| UBFORMS - PKG00034725<br>Video for Sub-Forms Acce<br>VCY | Application I<br>w<br>W<br>Works                                                                                                    | Filing Name: Training Exa<br>orkspace ID: WS00015291<br>AOR Status: Workspace h<br>pace Owner: Thomas Jeffe<br>ACTIVITY DETAIL | mple Workspace (Edit Name)<br>7 Workspace i<br>as AOR Last Submitter<br>rson SAM Expiration<br>S PREVIEW GRANTOR<br>Add from Workspace                                                                                                    | Status: In Progress.<br>d Date:<br>n Date: Aug 20, 2020<br>R VALIDATION                                                                                                    | Opening Date: May 08, 2017<br>Closing Date: May 06, 2019<br>UEI: 0000000000000                                                                                                    |
| 1 - <b>1</b> -  -                                        |                                                                                                    |                                                                                                    |                                                                                                    |                                                                                                    |                                                                                                    |
| Participant Name ©                                       | Phone Number ©                                                                                                    | Email Address 🗘                                                                                                    | Form Access ©                                                                                                    | Authorized to Submit ©                                                                                                    | Actions                                                                                                    |
| Seorge Washington                                        | 000-000-0000                                                                                                    |                                                                                                    | All                                                                                                    | No                                                                                                    | Remove   Make Owner   Manage Access                                                                                                    |
| larriet Tubman                                           | 000-000-0000                                                                                                    |                                                                                                    | All                                                                                                    | No                                                                                                    | Remove   Make Owner   Manage Access                                                                                                    |
| fartha Washington                                        | 1234567890                                                                                                    |                                                                                                    | All                                                                                                    | No                                                                                                    | Remove   Make Owner   Manage Access                                                                                                    |
|                                                          |                                                                                                    |                                                                                                    |                                                                                                    |                                                                                                    |                                                                                                    |
|                                                          | RKSPACE USFORMS - PKG00034725 Video for Sub-Forms Accel Video for Sub-Forms Accel Video for Sub- | RKSPACE                                                                                                    | RKSPACE     Corested     PRITOUT Forms       UBFORMS - PKG00034725<br>Video for Sub-Forms Access<br>VCY     Application Filling Name: Training Exa<br>Workspace ID: WS0001526<br>AOR Status: Workspace ID: WS0001526<br>AOR Status: Workspace ID: WS0001526<br>AOR Status: Workspace ID: WS0001526<br>AOR Status: Workspace ID: WS0001526<br>AOR Status: Workspace ID: WS0001526<br>AOR Status: Workspace ID: WS0001526<br>AOR Status: Workspace ID: WS0001526<br>AOR Status: Workspace ID: WS0001526<br>AOR Status: Workspace ID: WS0001526<br>AOR Status: Workspace ID: WS0001526<br>AOR Status: Workspace ID: WS0001526<br>AOR Status: Workspace ID: WS0001526<br>ADR Status: Workspace ID: WS0001526<br>ADR Status: Workspace ID: WS00016<br>ADR Status: Workspace ID: WS00016<br>ADR Status: Workspace ID: WS00016<br>ADR Status: Workspace ID: WS00016<br>ADR Status: Workspace ID: WS00016<br>ADR Status: Workspace ID: WS00016<br>ADR Status: Workspace ID: WS00016<br>ADR Status: Workspace ID: WS00016<br>ADR Status: Workspace ID: WS00016<br>ADR Status: Workspace ID: WS00016<br>ADR Status: Workspace ID: WS00016<br>ADR Status: Workspace ID: WS00016<br>ADR Status: Workspace ID: WS0016<br>ADR Status: ID: WS0016<br>ADR Status: | RKSPACE     Complete and Noticy       UBFORMS - PK000034725<br>Wide for Sub-Perms Access<br>VCY     Application Filing Name: Training Example Workspace [Edit Name]<br>Workspace ID: WS00015297     Workspace [Edit Name]<br>Workspace ID: WS00015297       LICATION     ATTACHMENTS     PARTICIPANTS     ACTIVITY     DETAILS     PREVIEW GRANTOF       LICATION     ATTACHMENTS     PARTICIPANTS     ACTIVITY     DETAILS     PREVIEW GRANTOF       Names     1     Export Detailed Data     Add from Workspace       Participant Name ©     Phone Number ©     Email Address ©     Form Access ©       Participant Name     000-0000     All       Aarries Tubman     000-0000     All | RKSPACE     Complete and Nobly Adv     Submit       UBFORMS - PK600034725<br>Wide for Sub-Perms Access<br>VCY     Application Filling Name: Training Example Workspace [Edit Name]<br>Workspace ID: WS00015297     Workspace [Edit Name]<br>Workspace Ib: WS00015297       AGR Status:     Workspace ID: WS00015297     Workspace Status: In Progress<br>AGR Status: Workspace Ib: ADV     Last Submitted Date:<br>Workspace Owner: Thomas Jefferson       LICATION     ATTACHMENTS     PARTICIPANTS     ACTIVITY     DETAILS     PREVIEW GRANTOR VALIDATION       Names:     Export Detailed Data     Add from Workspace Organization >     Add<br>Add from Workspace ID: Workspace ID: WS00015297     Add from Workspace ID: WS00015297       Names:     Export Detailed Data     Add from Workspace Organization >     Add<br>Add from Workspace Organization >     Add       Participant Name ©     Phone Number ©     Email Address ©     Form Access ©     Authorized to Submit ©       Arrife Tubman     000-0000     All     No     No       Aarrife Washington     1234507899     All     No |

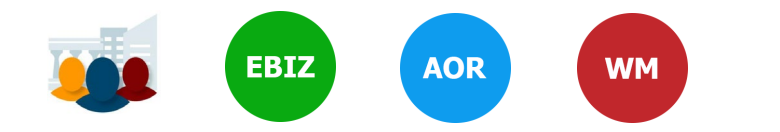

#### Account Types:

- E-Business Point of Contact (EBiz POC) Assigns roles to Organization members
- Applicant (AOR) Submits applications

#### **Access Levels:**

- Workspace Manager (WM) Creates Workspace and Adds Participants to Workspace
- Workspace Participant has no specific roles

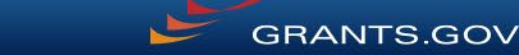

#### Workspace: WM Adds Participants

| ME LEARN C                                      | GRANTS SEARCH GRAN                                                                           | S APPLICANTS -                                               | GRANTORS - SY                                                                             | STEM-TO-SYSTEM-                                                           | FORMS -                                                        | CONNECT S                            | SUPPORT -            |                                                                                                    |
|-------------------------------------------------|----------------------------------------------------------------------------------------------|--------------------------------------------------------------|-------------------------------------------------------------------------------------------|---------------------------------------------------------------------------|----------------------------------------------------------------|--------------------------------------|----------------------|----------------------------------------------------------------------------------------------------|
| ANTS GOV ) A                                    | oplicants ) Manage Workspac                                                                  | e >                                                          |                                                                                           |                                                                           |                                                                |                                      |                      |                                                                                                    |
| ANAGE W                                         | ORKSPACE                                                                                     | Create                                                       | d 💮 Fill Out Form                                                                         | s 📀 Complete and                                                          | Notify AOR                                                     | Submit                               | Agency Received      | <back< td=""></back<>                                                                                             |
| VIDE<br>Train<br>QA A                           | O-SUBFORMS - PKG60034725<br>ling Video for Sub-Forms Acce<br>IGENCY                          | Application I<br>ss Wi<br>Worksj                             | Filing Name: Training<br>orkspace ID: WS0001<br>AOR Status: Workspa<br>pace Owner: Thomas | Example Workspace (Ed<br>5297 Wor<br>ce has AOR Last S<br>Jefferson SAM E | t Name]<br>kspace Status;<br>ubmitted Date;<br>xpiration Date; | In Progress                          | Open<br>Clos         | Ing Date: May 08, 2017<br>ing Date: May 06, 2019<br>UEI: 0000000000000                                            |
| ORMS VIEW                                       | APPLICATION ATTACHME                                                                         | NTS PARTICIPANTS                                             | ACTIVITY DE                                                                               | TAILS PREVIEW GR                                                          | RANTOR VALID                                                   | ATION                                |                      |                                                                                                    |
|                                                 |                                                                                              |                                                              |                                                                                           |                                                                           |                                                                |                                      |                      |                                                                                                    |
| Workspace Par                                   | ticipants:                                                                                   |                                                              | Export Detailed D                                                                         | ata Add from W                                                            | orkspace Orga                                                  | anization »                          | Add by Username or E | mail Address » 🛛 😮                                                                                                |
| Workspace Par<br>1-4 of 4 Records               | ticipants:                                                                                   |                                                              | Export Detailed D                                                                         | ata Add from W                                                            | orkspace Orga                                                  | nization »                           | Add by Username or E | imail Address »                                                                                                   |
| Workspace Par<br>1-4 of 4 Records<br>Usemame \$ | ticipants:<br>Participant Name ©                                                             | Phone Number ©                                               | Export Detailed D                                                                         | ata Add from W                                                            | orkspace Orga<br>ss © Au                                       | nization *                           | Add by Username or E | mail Address » ?                                                                                                  |
| Workspace Par<br>1-4 of 4 Records<br>Usemame \$ | ticipants:<br>Participant Name<br>George Washington                                          | Phone Number © 000-0000                                      | Export Detailed D                                                                         | Add from Wi                                                               | orkspace Orga<br>ss 🌣 🛛 Au                                     | nization »                           | Add by Username or E | Actions                                                                                                    |
| Workspace Par<br>1-4 of 4 Records<br>Username © | ticipants:<br>Participant Name ≎<br>George Washington<br>Harriet Tubman                      | Phone Number ©<br>000-000-0000<br>000-000-0000               | Export Detailed D                                                                         | Add from Wi<br>Form Acce<br>All<br>All                                    | orkspace Orga<br>ss © Au                                       | nization »                           | Add by Username or E | Actions Actions Manage Access Manage Access                                                                       |
| Workspace Par<br>1-4 of 4 Records<br>Usemame ≎  | ticipants:<br>Participant Name ≎<br>George Washington<br>Harriet Tubman<br>Martha Washington | Phone Number ©<br>000-000-0000<br>000-000-0000<br>1234567890 | Export Detailed D                                                                         | Add from W                                                                | orkspace Orga<br>ss 🌣 🛛 Au                                     | thorized to Submit<br>No<br>No<br>No | Add by Username or E | Actions Actions Manage Access Wine   Manage Access Wine   Manage Access Wine   Manage Access Wine   Manage Access |

#### **Adding Participants:**

Click the Add from Workspace Organization button to search for a user within your organization

Click the Add by Username or Email Address button to add a user from outside your organization

#### **Removing Participants:**

Click the **Remove** link on the Participant record in the workspace

#### **Reassigning Ownership:**

Click the Make Owner link in the

**GRANTS.GOV**<sup>®</sup>

Actions column

## **Completing Workspace Forms**

| IE I                                      | LEARN GRANTS                                                                                       | SEARCH GRANTS                                                                                                    | APPLICANTS -                                                   | GRANTORS -                                                                          | SYSTEM-TO-S                                                                                                    | YSTEM FORMS CONN                                                                                                    | ECT - SU         | PPORT -                                                                                                    |
|-------------------------------------------|----------------------------------------------------------------------------------------------------|----------------------------------------------------------------------------------------------------|----------------------------------------------------------------|-------------------------------------------------------------------------------------|----------------------------------------------------------------------------------------------------|----------------------------------------------------------------------------------------------------|------------------|----------------------------------------------------------------------------------------------------|
| ITS.GO                                    | V > Applicants >                                                                                   | Manage Workspace                                                                                                    |                                                                |                                                                                     |                                                                                                    |                                                                                                    |                  |                                                                                                    |
| NAC                                       | GE WORKS                                                                                           | PACE                                                                                                    | Created                                                        | d 💮 Fill Out For                                                                    | rms 🔵 Co                                                                                                    | mplete and Notify AOR                                                                                                    | Submit           | Agency Received «Back                                                                                                    |
| NTS.GOV                                   | VIDEO-SUBFOR<br>Training Video fo<br>QA AGENCY                                                     | NS - PKG00034725<br>or Sub-Forms Access                                                                                                    | Application F<br>Wo<br>/<br>Worksp                             | illing Name: Trainir<br>orkspace ID: WS00<br>AOR Status: Works<br>pace Owner: Thoma | ng Example Wor<br>015297<br>pace has AOR<br>as Jefferson                                                                                                    | kspace [Edit Name]<br>Workspace Status: In Pro<br>Last Submitted Date:<br>SAM Expiration Date: Aug 2                                  | gress<br>0, 2020 | Opening Date: May 08, 2017<br>Closing Date: May 06, 2019<br>UEI: 0000000000000                                                                                                    |
| MS                                        | VIEW APPLICATIO                                                                                    | N ATTACHMENTS                                                                                                    | PARTICIPANTS                                                   | ACTIVITY [                                                                          | DETAILS PR                                                                                                    | REVIEW GRANTOR VALIDATION                                                                                                    |                  |                                                                                                    |
|                                           |                                                                                                    |                                                                                                    |                                                                |                                                                                     |                                                                                                    |                                                                                                    | Check Applic     | cation Sign and Submit Delete                                                                                                    |
| plicati<br>clude<br>in                    | ion Package Form                                                                                   | s - Users are encouraç<br>Form Name (Click to F                                                                                                    | jed to follow <u>antiv</u>                                     | irus best practice                                                                  | s when Down                                                                                                    | loading Instructions and Forr                                                                                                    | Check Applic     | Cation Sign and Submit Delete Download Instructions » Actions                                                                                                    |
| olicati<br>clude<br>in<br>ckage           | ion Package Form                                                                                   | s - Users are encouraç<br>Form Name (Click to E                                                                                                    | jed to follow <u>antiv</u><br>dit)                             | irus best practice<br>Requirement                                                   | s when Down                                                                                                    | loading Instructions and For<br>Last Updated<br>Date/Time                                                                             | Check Applic     | Cation Sign and Submit Delete Download Instructions > Actions                                                                                                    |
| olicati<br>:lude<br>in<br>:kage<br>@      | SF424 (R & R) [V2                                                                                  | s - Users are encourag<br>Form Name (Click to E<br>0]                                                                                                    | yed to follow <u>antiv</u>                                     | irus best practice<br>Requirement<br>Mandatory                                      | Form Status                                                                                                    | Loading Instructions and Fore<br>Last Updated<br>Date/Time<br>Apr 10, 2018 10:42:41 PM EDT                                            | Check Applic     | Cation Sign and Submit Delete Download Instructions > Actions Lock   Download   Upload   Reuse   Webform                                                                                                    |
| plicati<br>clude<br>in<br>ckage<br>?      | on Package Form<br>SF424 (R & R) [V2<br>PHS 398 Modular E                                          | s - Users are encourag<br>Form Name (Click to E<br>0]<br>sudget [V1.2]                                                                                      | <mark>jed to follow <u>antiv</u><br/>dit)</mark>               | irus best practice<br>Requirement<br>Mandatory<br>Optional                          | Form Status                                                                                                    | Loading Instructions and Form<br>Last Updated<br>Date/Time<br>Apr 10, 2018 10.42:41 PM EDT<br>                                        | Check Applic     | Cation Sign and Submit Delete Download Instructions > Actions Lock   Download   Upload   Reuse   Webform Lock   Download   Upload   Reuse   Webform                                                                                                    |
| plicati<br>clude<br>in<br>ckage<br>@      | SF424 (R & R) [V2<br>PHS 398 Modular E<br>PHS 398 Training S<br>Go To Subform                      | <ul> <li>- Users are encourage</li> <li>Form Name (Click to E</li> <li>0]</li> <li>3udget [V1.2]</li> <li>Subaward Budget Attachm</li> <li>s (1)</li> </ul> | <mark>jed to follow antiv</mark><br>dit)<br>ent(s) Form [V2.0] | irus best practice<br>Requirement<br>Mandatory<br>Optional<br>Optional              | Form Status In Progress In Progress                                                                                                    | Loading Instructions and Form<br>Last Updated<br>Date/Time<br>Apr 10, 2018 10.42.41 PM EDT<br><br>Apr 10, 2018 10.40.50 PM EDT        | Check Applic     | Cation Sign and Submit Delete Download Instructions > Actions Lock   Download   Upload   Reuse   Webform Lock   Download   Upload   Reuse   Webform Lock   Download   Upload   Reuse   Webform                                                                                       |
| plicati<br>in<br>ckage<br>Cartes<br>ckage | SF424 (R & R) [V2<br>PHS 398 Modular B<br>PHS 398 Training S<br>Go To Subform<br>Research & Relate | s - Users are encourag<br>Form Name (Click to E<br>0)<br>Budget [V1.2]<br>Bubaward Budget Attachm<br>s (1)<br>d Budget [V1.4]                               | <mark>jed to follow antiv</mark><br>dit)<br>ent(s) Form [V2.0] | irus best practice<br>Requirement<br>Mandatory<br>Optional<br>Optional<br>Optional  | Form Status<br>In Progress<br>In Progress                                                                                                    | Loading Instructions and For<br>Last Updated<br>Date/Time<br>Apr 10, 2018 10:42:41 PM EDT<br><br>Apr 10, 2018 10:40:50 PM EDT<br>     | Check Applic     | Cation Sign and Submit Delete Download Instructions > Cations Lock   Download   Upload   Reuse   Webform Lock   Download   Upload   Reuse   Webform Lock   Download   Upload   Reuse   Webform Lock   Download   Upload   Reuse   Webform Lock   Download   Upload   Reuse   Webform |
| plicati<br>clude<br>in<br>ckage<br>?      | SF424 (R & R) [V2<br>PHS 398 Modular E<br>PHS 398 Training S<br>Go To Subform<br>Research & Relate | s - Users are encourag<br>Form Name (Click to E<br>0]<br>Budget [V1.2]<br>Budward Budget Attachm<br>s (1)<br>d Budget [V1.4]                                | ent(s) Form [V2.0]                                             | irus best practice<br>Requirement<br>Mandatory<br>Optional<br>Optional<br>Optional  | Form Status In Progress In Progress | Last Updated<br>Date/Time<br>Apr 10, 2018 10.42.41 PM EDT<br><br>Apr 10, 2018 10.40:50 PM EDT<br><br>Apr 10, 2018 10.40:50 PM EDT<br> | Check Applic     | Cation Sign and Submit Delete Download Instructions > Actions Lock   Download   Upload   Reuse   Webform Lock   Download   Upload   Reuse   Webform Lock   Download   Upload   Reuse   Webform Lock   Download   Upload   Reuse   Webform                                            |

#### **Key Actions:**

- Fill out webforms (*if available*)
- Download and Upload PDF forms
- Lock/Unlock forms
- Reuse forms from other workspace

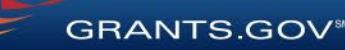

| DNS:                           | SF-424 (R&R)<br>Version 2.0                              | OMB Number: 4040-0<br>Expiration Date: 10/31/2 |
|--------------------------------|----------------------------------------------------------|------------------------------------------------|
| f Submission                   | Y613001 2.0                                              | Expitation Date: 10/31/2                       |
| ubmitted                       |                                                          |                                                |
| Received by                    | 1. TYPE OF SUBMISSION:                                   |                                                |
| ers                            |                                                          |                                                |
| int<br>on                      | Select type of Submission:  Pre-application  Application | *                                              |
| on to be<br>d                  | Changed/Corrected Application                            |                                                |
| ver<br>lion                    |                                                          |                                                |
| Applicant                      |                                                          |                                                |
| Application                    | 2. DATE SOBMITTED.                                       |                                                |
| of Federal                     | Date Submitted:                                          |                                                |
| og of Federal<br>Assistance    | Applicant Identifier:                                    |                                                |
| riptive Title of<br>'s Project |                                                          |                                                |
| osed Project                   | 3. DATE RECEIVED BY STATE:                               |                                                |
| ressional<br>Applicant         | Date Deceived by State:                                  |                                                |
| t<br>rincipal<br>or Contact    | State Application Identifier:                            |                                                |

#### **Webform Basics:**

- Complete online forms in web browser
- Navigate by clicking sections
- Tab through form fields
- Required fields have red asterisk

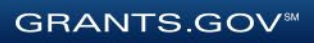

 Drop-down menu
 Dates/calendar Open text entry 14. PROJECT DIRECTO PRINCIPAL INVESTIGATOR CONTACT INFORMATION: April 2018 Prefix: **11. DESCRIPTIVE TITLE OF APF** Su Mo Tu We Th Fr Sa First Name: Thomas 25 26 27 28 29 30 31 Middle Name: 4 5 6 7 10 11 12 13 14 Last Name: Jefferson 15 16 17 18 19 20 21 7. TYPE OF APPLICANT: Suffix: 22 23 24 25 26 27 28 12. PROPOSED PROJECT: 29 30 1 2 3 4 5 Type of Applicant: **B: County Government** President Position/Title: Start Date 04/01/2018 A: State Government B: County Government End Date: 03/31/2021 C: City or Township Government 8. TYPE OF APPLICATION: D: Special District Government F: Regional Organization F: U.S. Territory or Possession G: Independent School District Type of Application: H: Public/State Controlled Institution of Higher Education I: Indian/Native American Tribal Government (Federally Recognized) J: Indian/Native American Tribal Government (Other than Federally Recognized) K: Indian/Native American Tribally Designated Organization L: Public/Indian Housing Authority M: Nonprofit with 501C3 IRS Status (Other than Institution of Higher Education) N: Nonprofit without 501C3 IRS Status (Other than Institution of Higher Education O: Private Institution of Higher Education Is this application being submitted to other P: Individual agencies?: Q: For-Profit Organization (Other than Small Business) R: Small Business S: Hispanic-serving Institution

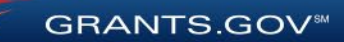

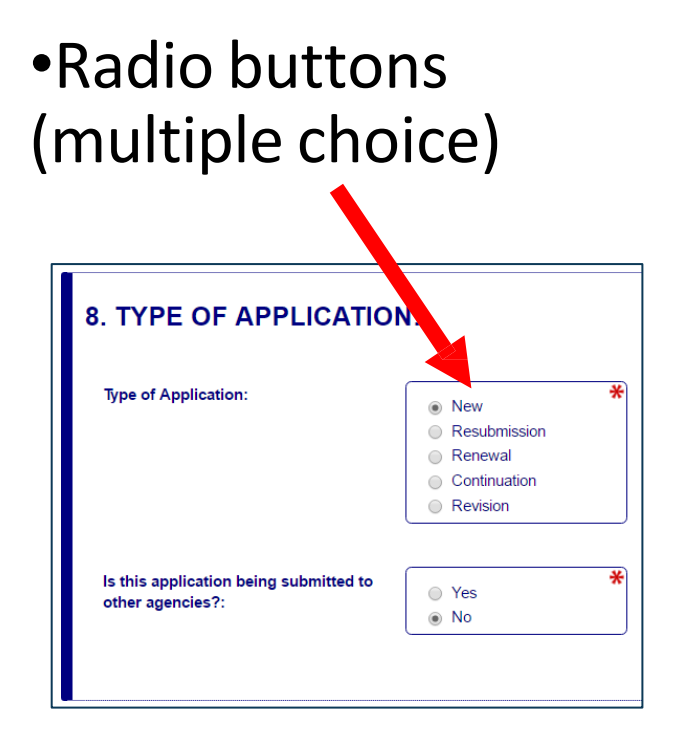

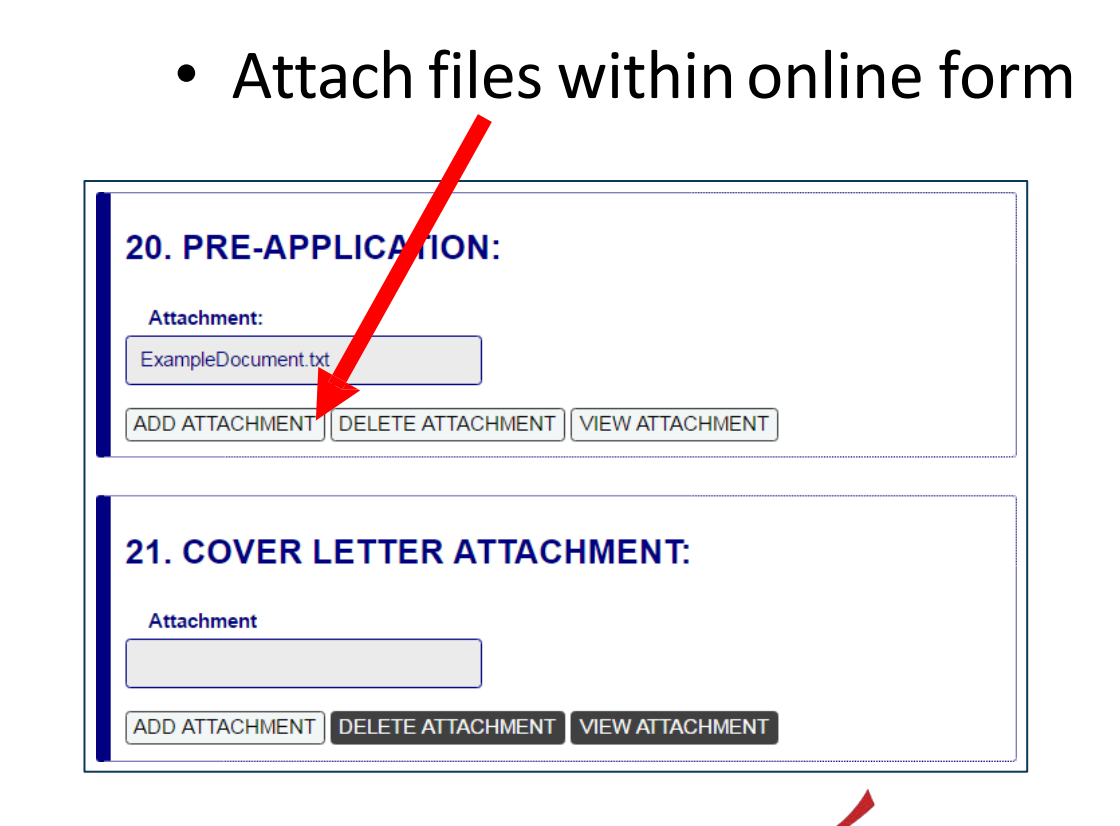

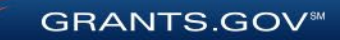

| SECTIONS:                                                                |                      |                                  |                                                                                       |                               |                                 |                                |
|--------------------------------------------------------------------------|----------------------|----------------------------------|---------------------------------------------------------------------------------------|-------------------------------|---------------------------------|--------------------------------|
| 1. Type of Submission                                                    | 11. DESCR            | PTIVE TITLE OF                   | APPLICANT'S PR                                                                        | OJECT:                        |                                 |                                |
| 2. Date Submitted                                                        |                      |                                  |                                                                                       |                               |                                 |                                |
| 3. Date Received by<br>State                                             |                      |                                  |                                                                                       | Ť                             |                                 |                                |
| 4. Identifiers                                                           |                      |                                  |                                                                                       | Enter a brid                  | ef Descriptive Title of the Pro | oject. This field is required. |
| 5. Applicant Information                                                 | Descriptive Title of | Applicant's Project is required: | Enter a brief Descriptive Title of the                                                | he Projec                     |                                 |                                |
| 5.A. Person to be<br>Contacted                                           |                      |                                  |                                                                                       |                               |                                 |                                |
| 6. Employer<br>Identification                                            | 12. PROPO            | SED PROJECT:                     |                                                                                       |                               |                                 |                                |
| 7. Type of Applicant                                                     | Start Date:          |                                  | 04/01/2019                                                                            |                               |                                 |                                |
| 3. Type of Application                                                   | Start Date.          |                                  | 04/01/2018                                                                            |                               |                                 |                                |
| 9. Name of Federal<br>Agency                                             | End Date:            |                                  | *                                                                                     |                               |                                 |                                |
| 10. Catalog of Federal<br>Domestic Assistance<br>Number                  |                      |                                  | End Date is required:<br>Enter the Proposed<br>End Date of the<br>Project             |                               |                                 |                                |
| 11. Descriptive Title of<br>Applicant's Project                          |                      |                                  |                                                                                       |                               |                                 |                                |
| 12. Proposed Project                                                     |                      |                                  |                                                                                       |                               |                                 |                                |
| 13. Congressional<br>District of Applicant                               | 13. CONGR            | ESSIONAL DIST                    | RICT OF APPLICA                                                                       | NT:                           |                                 |                                |
| 14. Project<br>Director/Principal<br>Investigator Contact<br>Information | Congressional D      | istrict Code:                    | Congressional District of A<br>required: Enter the Congre                             | *<br>Applicant is<br>essional |                                 |                                |
| 15. Estimated Project<br>Funding                                         |                      |                                  | District in the format: 2 cha<br>State abbreviation - 3 char<br>District granted as 5 | aracter<br>racter             |                                 |                                |
| 16. E.O. 12372 Review                                                    |                      |                                  | for California's 5th District,                                                        | CA-005<br>CA-012              |                                 |                                |
| 7. Application                                                           |                      |                                  | for California's 12th Distric<br>outside the US, enter 00-0                           | t. If<br>100. To              |                                 |                                |
|                                                                          |                      | SAVE                             | CHECK FOR ERRORS                                                                      | CLOSE                         |                                 |                                |

#### **More Features:**

- Hover mouse over form fields for help
- Error messages explain how to fill out form fields

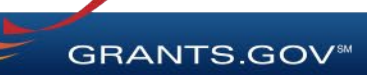

| SECTIONS:                                                                | SF-424 (R&R)<br>Version 2.0   |                                       | OMB Number: 4040-0001 |
|--------------------------------------------------------------------------|-------------------------------|---------------------------------------|-----------------------|
| 1. Type of Submission                                                    |                               |                                       |                       |
| 2. Date Submitted                                                        |                               |                                       |                       |
| 3. Date Received by<br>State                                             | 1. TYPE OF SUBMISSIO          | N:                                    |                       |
| 4. Identifiers                                                           | 121 221 221 221               |                                       |                       |
| 5. Applicant<br>Information                                              | Select Type of Submission:    | Pre-application     *     Application |                       |
| 5.A. Person to be<br>Contacted                                           |                               | Changed/Corrected Application         |                       |
| 6. Employer<br>Identification                                            |                               |                                       |                       |
| 7. Type of Applicant                                                     | 2 DATE SUBMITTED              |                                       |                       |
| 8. Type of Application                                                   | 2. DATE CODMITTED.            |                                       |                       |
| 9. Name of Federal<br>Agency                                             | Date Submitted:               |                                       |                       |
| 10. Catalog of Federal<br>Domestic Assistance<br>Number                  | Applicant Identifier:         |                                       |                       |
| 11. Descriptive Title of<br>Applicant's Project                          |                               |                                       |                       |
| 12. Proposed Project                                                     | 3. DATE RECEIVED BY S         | STATE:                                |                       |
| 13. Congressional<br>District of Applicant                               | Date Received by State:       |                                       |                       |
| 14. Project<br>Director/Principal<br>Investigator Contact<br>Information | State Application Identifier: |                                       |                       |
| 15 Estimated Draiast                                                     | SAVE                          | CHECK FOR ERRORS CLOSE                |                       |

#### **More Features:**

 Autosave occurs every 5 minutes

Complete SF-424
 first to pre-populate
 form fields and save
 time

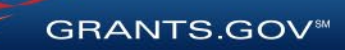

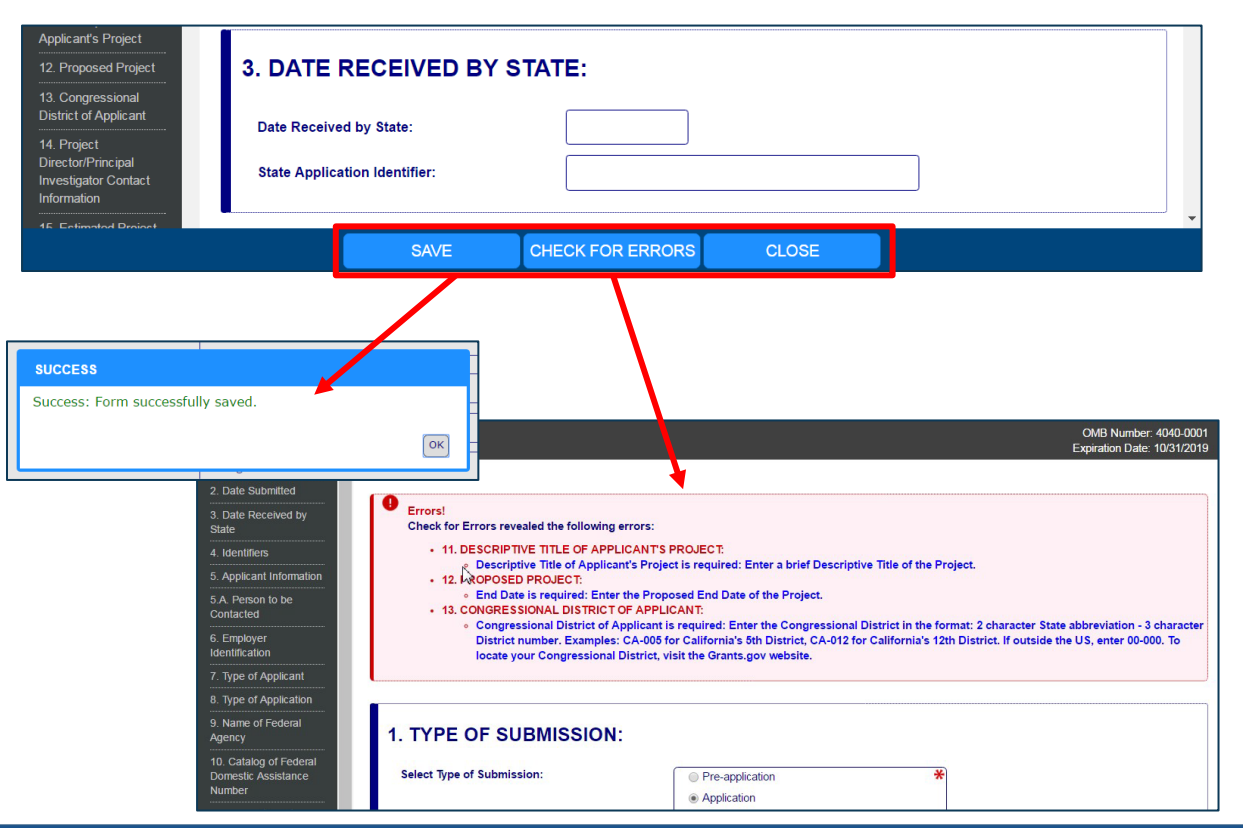

- Save: Stores your form data & attachments to Workspace
- Check for Errors: Form validation & field-level errors
- **Close**: Exits the online form

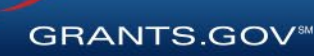

### **Completing PDF Forms**

|                                                                                                    | Actions                                                                                                    |
|----------------------------------------------------------------------------------------------------|----------------------------------------------------------------------------------------------------|
| Unlock                                                                                                    | k   Download   Upload   Reuse   Webform                                                                                                    |
| GRANTS.GC                                                                                                    | 1400-518-472<br>SUPPORT SUPPORT GRAVITS SOL                                                                                                    |
| his Workspace form is on<br>Adobe Reader. You can sa                                                                                                    | e of the forms you needed complete prior to submitting your Application Package. This form can be completed in its entirety offline using<br>ive your form by clicking the "Save" button and see any errors by clicking the "Check For Errors" button. In-progress and completed form |
| an be uploaded at any tim                                                                                                    | e to Grants.gov using the Workspace teature.                                                                                                    |
| incomplete information in a                                                                                                    | field, you will receive an error message. Additional instructions and FAQs about the Application Package can be found in the Grants.go                                                                                                    |
| OPPORTUNITY & PACK                                                                                                    | AGE DETAILS:                                                                                                    |
| Opportunity Number:                                                                                                    | 02142017-TL-1                                                                                                    |
| Opportunity Title:                                                                                                    | 02142017-TL-1                                                                                                    |
| Opportunity Package ID:                                                                                                    | PKC00034285                                                                                                    |
| FDA Number:                                                                                                    | 00.000                                                                                                    |
|                                                                                                    |                                                                                                    |
| FDA Description:                                                                                                    | Not Elsewhere Classified                                                                                                    |
| CFDA Description:                                                                                                    | Not Elsewhere Classified<br>SP2                                                                                                    |
| CFDA Description:<br>Competition ID:<br>Competition Title:                                                                                                    | Not Elsewhere Classified<br>592<br>Original                                                                                                    |
| CFDA Description:<br>Competition ID:<br>Competition Title:<br>Competing Date:                                                                                                    | Do Elsewhere Classified<br>SP2<br>Original<br>02/14/207                                                                                                    |
| CFDA Description:<br>Competition ID:<br>Competition Title:<br>Opening Date:<br>Closing Date:                                                                                                    | Not Elsewhere Classified           SP2           Original           02/14/2017           01/09/2018                                                                                                    |
| CFDA Description:<br>Competition ID:<br>Competition Title:<br>Depening Date:<br>Nosing Date:<br>Igency:                                                                                                    | Not Elsewhere Classified           SD1           Original           02/14/2017           01/09/2018                                                                                                    |
| CFDA Description:<br>Competition ID:<br>Competition Title:<br>Deening Date:<br>Closing Date:<br>Igency:<br>Contact Information:                                                                                                    | Bob Elsewhere Classified           SP2           Original           02/14/2017           01/09/2018                                                                                                    |
| CFDA Description:<br>Competition ID:<br>Competition Title:<br>Opening Date:<br>Contect Information:<br>Contact Information:                                                                                                    | Non Elsewhere Classified  SP2 Original 02/14/2017 01/05/2018  ACE DETAILS:                                                                                                    |
| 2FDA Description:<br>Competition ID:<br>Competition Title:<br>Competition Title:<br>Competitio                                                                                                    | Not Elsewhere Classified<br>592<br>Original<br>02/14/2017<br>01/09/2018<br>ACE DETAILS:<br>W80000142<br>W80000142                                                                                                    |
| 2FDA Description:<br>Competition ID:<br>Competition Title:<br>Deening Date:<br>Closing Date:<br>Signing Date:<br>Contact Information:<br>APPLICANT & WORKSPP<br>Workspace ID:<br>Application Filing Name:                                                                                                    | Non Elsewhere Classified<br>SP2<br>Original<br>02/14/2017<br>01/09/2018<br>ACE OFINES<br>MS0000142<br>Exemple Morkspace Application                                                                                                    |
| CFDA Description:<br>Competition ID:<br>Competition Title:<br>Dopening Date:<br>Contact Information:<br>APPLICANT & WORKSP<br>Workspace ID:<br>Workspace ID:<br>DUNS:                                                                                                    | No Eleménere Classified  pr Griginal  Q2/14/2017  Q1/09/2018  ACE DETAILS:  W50000142  Example Morkepace Application                                                                                                    |
| SPDA Description:<br>Competition ID:<br>Competition Title:<br>Closing Date:<br>Closing Date:<br>Closing Da                                                                                                    | No Elsewhere Classified<br>SP:<br>Original<br>02/14/2017<br>01/09/2018<br>ACE DETAILS:<br>WS0000143<br>Exemple Workspace Application                                                                                                    |
| IFDA Description:<br>Competition (D:<br>Competition Title:<br>opening Date:<br>Joeing Date:<br>Joeing Date:<br>Joeing Competition<br>Joeing Competition<br>Joeing                                                                                                    | Non Elsewhere Classified<br>SP2<br>Original<br>02/14/2017<br>01/09/2018<br>ACE DETAILS:<br>We0000162<br>Example Workspace Application<br>SF424 (R & R )                                                                                                    |
| CPDA Description:<br>Competition ID:<br>Competition ID:<br>Competition ID:<br>Competition ID:<br>Competition ID:<br>Competition Competition<br>Competition Competition<br>Competition Competition<br>Competition Competition<br>Competition Competition<br>Competition Competition<br>Competition<br>Competition                                                                                                    | Not Elsewhere Classified<br>SP2<br>Original<br>02/14/2017<br>01/09/2018<br>AC DETAILS:<br>MS0000142<br>Example Workspace Application<br>FK24 (R & R)<br>2.0                                                                                                    |
| SPDA Description:<br>Competition ID:<br>Competition Trile:<br>Dening Date:<br>Dening Date:<br>Contact Information:<br>Dening Date:<br>Contact Information:<br>Deplicator Failure Market<br>Deplicator Failure Market<br>Deplicator Fai                                                                                                    | Not Elsewhere Classified  SP2 Original Q2/14/2017 Ol/05/2018  ACE DeTAILS:  W80000144 Example Workspace Application  SF424 (R 4 R) 2.0 Mandatory                                                                                                    |
| SFDA Description:<br>Competition ID:<br>Competition ID:<br>Competition Title:<br>Opening Date:<br>Doning Date:<br>Doning Date:<br>Doning Date:<br>Compace ID:<br>Compace ID:<br>Comp | No Elsewhere Classified  SP2 Original 02/14/2017 01/09/2019  ACE DETAILS: W800000142 Exemple Workspace Application  SF424 (R & R) 2.0 Mandasory Feb 21, 0017 0119:15 FM EST                                                                                                    |

#### **PDF Form Basics:**

- Option to download PDF forms to complete in Adobe software
- Upload PDF forms to workspace
- Upon uploading, data shared between online and PDF versions of forms

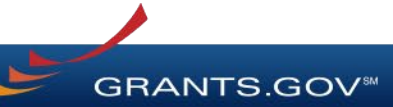

### **Completing PDF Forms**

| View Burden Statement                                           | OMB Number: 4040-0001                                            |
|-----------------------------------------------------------------|------------------------------------------------------------------|
| APPLICATION FOR FEDERAL ASSISTANCE<br>SF 424 (R&R)              | 3. DATE RECEIVED BY STATE State Application Identifier           |
| 1. TYPE OF SUBMISSION                                           | 4 a Federal Identifier                                           |
| Pre-application Application Changed/Corrected Application       | b. Agency Routing Identifier                                     |
| 2 DATE SUDMITTED Applicant Identifier                           |                                                                  |
|                                                                 | c. Previous Grants.gov                                           |
|                                                                 | Tracking ID                                                      |
| 5. APPLICANT INFORMATION                                        | Organizational DUNS: 000000000000                                |
| Department Division                                             |                                                                  |
| Street1                                                         |                                                                  |
| Street?                                                         |                                                                  |
| City: County / Paris                                            | sh:                                                              |
| State:                                                          | Province:                                                        |
| Country: USA: UNITED STATES                                     | ✓ ZIP / Postal Code:                                             |
| Person to be contacted on matters involving this application    |                                                                  |
| Prefix: First Name:                                             | Middle Name:                                                     |
| Last Name:                                                      | Suffix:                                                          |
| Position/Title:                                                 |                                                                  |
| Street1:                                                        |                                                                  |
| Street2:                                                        |                                                                  |
| City: County / Pan                                              | ish:                                                             |
| State:                                                          | Province:                                                        |
| Country: USA: UNITED STATES                                     | ZIP / Postal Code:                                               |
| Phone Number: Fax Number:                                       |                                                                  |
| Email:                                                          |                                                                  |
| 6. EMPLOYER IDENTIFICATION (EIN) or (TIN):                      |                                                                  |
| 7. TYPE OF APPLICANT: Please                                    | select one of the following                                      |
| Other (Specify):                                                |                                                                  |
| Small Business Organization Type Women Owned Socia              | ally and Economically Disadvantaged                              |
| 8. TYPE OF APPLICATION: If Revision, mark a                     | ippropriate box(es).                                             |
| A. Increase A                                                   | ward B. Decrease Award C. Increase Duration D. Decrease Duration |
| Renewal Continuation Revision E. Other (spe                     | cify):                                                           |
| Is this application being submitted to other agencies? Yes No V | /hat other Agencies?                                             |
| 9. NAME OF FEDERAL AGENCY: 10. CATAI                            | OG OF FEDERAL DOMESTIC ASSISTANCE NUMBER: 00.000                 |
|                                                                 | ot Elsewhere Classified                                          |
| 11. DESCRIPTIVE TITLE OF APPLICANT'S PROJECT:                   |                                                                  |
|                                                                 |                                                                  |
|                                                                 | OF APPLICANT                                                     |
| Start Date Ending Date                                          | or arreidam                                                      |
|                                                                 |                                                                  |

#### **PDF Form Basics:**

- Tab through form fields
- Required fields have red border and yellow shading
- Hover mouse over form fields for help
- Error messages explain how to fill out form fields

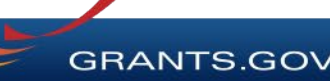

### **Reusing Workspace Forms**

| 035916  | - A             | Reuse Workspace                                                                                                 | ogress                                                                                          | c                                |                                              |                      |              |
|---------|-----------------|----------------------------------------------------------------------------------------------------|-------------------------------------------------------------------------------------------------|----------------------------------|----------------------------------------------|----------------------|--------------|
| ACHME   | ENTS PAR        | If you continue with<br>Subforms) will be o<br>Due to form version<br>check forms for con<br>Do you want to cor | n the Reuse process, the<br>overwritten once you Se<br>n differences, not all da<br>mpleteness. | iis form<br>elect a f<br>ita may | (and any<br>form to reuse.<br>be copied. Ple | 20, 2020             | ication Sign |
| are end | couraged to fc. |                                                                                                    | Yes No                                                                                          |                                  | ,                                            |                      | Dow          |
| dit)    | Requirement     | Form Status                                                                                                    | Last Upda<br>Date/Tir                                                                           | ne                               | L                                            | ocked By             | A            |
|         |                 |                                                                                                    |                                                                                                 | y                                |                                              | Actio                | ins          |
|         |                 |                                                                                                    |                                                                                                 |                                  | Lock   Dow                                   | nload   Upload   Reu | se   Webform |
|         |                 |                                                                                                    |                                                                                                 |                                  |                                              |                      |              |

- Click Reuse link to import a form from another workspace
- Reusing an old form will overwrite all current form data

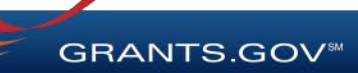

#### **Reusing Workspace Forms**

|                                                         | ARN GRANTS - SEA                                           | ARCH GRANTS APPLIC                                               | CANTS - GRANTOR                                             | S VSTEM-TO-SYSTEM                                                                  | FORMS - CON                                         | NECT - SUF                                        | PPORT -                             |                        |
|---------------------------------------------------------|------------------------------------------------------------|------------------------------------------------------------------|-------------------------------------------------------------|------------------------------------------------------------------------------------|-----------------------------------------------------|---------------------------------------------------|-------------------------------------|------------------------|
| GRANTS.GOV                                              | > Applicants > Man                                         | age Workspace 👌 Reuse V                                          | Vorkspace Form                                              |                                                                                    |                                                     |                                                   |                                     |                        |
|                                                         |                                                            | Please e                                                         | enter DUNS number in UI                                     | El field until further notice. SAM's i                                             | new UEI format is comi                              | ng soon.                                          |                                     |                        |
| REUSE V                                                 | VORKSPACE                                                  | FORM                                                             |                                                             |                                                                                    |                                                     |                                                   |                                     | 3                      |
| م                                                       | 04102018-SA-WS-1 - P<br>TITLE-04102018-SA-W<br>Test Agency | YKG00036076<br>/S-1                                              |                                                             |                                                                                    | Application<br>W<br>Works                           | Filing Name: (<br>lorkspace ID: )<br>space Owner: | 3GF-5157 - DOJ Financ<br>NS00020169 | ial Questionnaire v1.1 |
| — Select form tr                                        | o reuse. Please enter c                                    | riteria and click Search:—                                       |                                                             |                                                                                    |                                                     |                                                   |                                     |                        |
|                                                         | Workspace ID:                                              | Fur                                                              | nding Opportunity Num                                       | ber: Application Fi                                                                | ling Name:                                          |                                                   | Se                                  | arch                   |
|                                                         |                                                            |                                                                  |                                                             |                                                                                    |                                                     |                                                   |                                     | arch                   |
|                                                         | Workspace Status:                                          | Wo                                                               | rkspace UEI:                                                | Form Last Up                                                                       | dated Date:                                         |                                                   |                                     |                        |
|                                                         | Workspace Status:<br>All Statuses                          | Wo                                                               | rkspace UEI:                                                | Form Last Up<br>From: 03/17/                                                       | dated Date:<br>2019 To: 03/                         | /17/2020                                          |                                     | arur                   |
| Select form to<br>1-25 of 370 Rect                      | Workspace Status:<br>All Statuses                          | wo                                                               | rkspace UEI:<br>(SF-424) [V2.1]:                            | Form Last Up                                                                       | dated Date:<br>2019 III To: 03/                     | /17/2020                                          | 34567                               | 8 9 10 <b>&gt;</b> 1   |
| Select form to<br>1-25 of 370 Rect<br>Workspace<br>ID ≎ | Workspace Status:<br>All Statuses                          | wo<br>on for Federal Assistance<br>Application Filing<br>Name \$ | rkspace UEI:<br>(SF-424) [V2.1]:<br>1 Workspace<br>Status ≎ | Form Last Up<br>From: 03/17/:<br>From: 03/17/:<br>Funding Opportunity<br>Number \$ | dated Date:<br>2019 III To: 03/<br>Agency<br>Code ≎ | /17/2020                                          | Term Last Updated<br>Date +         | 8 9 10 -> +1<br>Action |

- Search through past workspace forms with the same form title
- Click Select to import that form into workspace

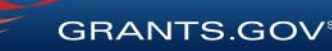

#### Workspace: Submit Application

| HOME                    | LEARN GRANTS                                                                                                    | SEARCH GR    | RANTS A                                                                                                    | PPLICANTS -                                                                                                    | GRANTORS - | SYSTEM-TO     | SYSTEM    | FORMS -                   | CONNECT | SUF                  | PORT -                                     |                                                                      |
|-------------------------|----------------------------------------------------------------------------------------------------|--------------|----------------------------------------------------------------------------------------------------|----------------------------------------------------------------------------------------------------|------------|---------------|-----------|---------------------------|---------|----------------------|--------------------------------------------|----------------------------------------------------------------------|
| GRANTS.G                | OV > Applicants >                                                                                                    | Manage Work  | space                                                                                                    |                                                                                                    |            |               |           |                           |         |                      |                                            |                                                                      |
| MANA                    | NANAGE WORKSPACE 🛛 🕑 Created 🕑 Forms Passed 🔵 Complete and Notify AOR 🔵 Submit                                                                                                    |              |                                                                                                    |                                                                                                    |            |               |           |                           | nit 🔵   | Agency Received      | «Back ?                                    |                                                                      |
| GRANTS.G                | VIDEO-SUBFORMS - PKG600034725<br>Training Video for Sub-Forms Access<br>QA AGENCY                                                                                                    |              |                                                                                                    | Application Filing Name:       Training Example Workspace [Edit Name]         Workspace ID:       WS00015297         AOR Status:       Workspace has AOR         Last Submitted Date:          Workspace Owner:       Thomas Jefferson |            |               |           |                           |         | 20                   | Openii<br>Closii                           | ng Date: May 08, 2017<br>ng Date: May 06, 2019<br>UEI: 0000000000000 |
| FORMS                   | VIEW APPLICATIO                                                                                                    | N ATTAC      | HMENTS                                                                                                    | PARTICIPANTS                                                                                                    | ACTIVITY   | DETAILS       | PREVIEW O | RANTOR VAL                | DATION  |                      |                                            |                                                                      |
| Applica                 | Workspace Actions:       Check Application       Sign and Submit       Delete         Application Package Forms - Users are encouraged to follow antivirus best practices when Downloading Instructions and Forms:       Download Instructions >> 2 |              |                                                                                                    |                                                                                                    |            |               |           |                           |         |                      |                                            |                                                                      |
| Include<br>in<br>Packag | e                                                                                                    | Form Name    | (Click to Edit)                                                                                                    |                                                                                                    | Requireme  | nt Form Statu | ıs        | Last Updated<br>Date/Time | Lo      | cked By              | Д                                          | ctions                                                               |
| 1                       | SF424 (R & R) [V2.0                                                                                                    | 12           | Sign an                                                                                                    | d Submit                                                                                                    |            |               |           |                           |         |                      | Lock   Download   Upload   Reuse   Webform |                                                                      |
|                         | PHS 398 Modular B                                                                                                    | udget [V1.2] |                                                                                                    |                                                                                                    |            |               |           |                           |         |                      | Lock Download Upload Reuse Webform         |                                                                      |
| ۲                       | PHS 398 Training So<br>Go To Subforms                                                                                                    | ubaward Bud  | To continue to submit the application package, click 'Sign and Submit' button<br>below to complete the process. Otherwise, click 'Cancel'. |                                                                                                    |            |               |           |                           |         |                      | Lock   Download   Upload   Reuse   Webform |                                                                      |
|                         | Research & Related                                                                                                    | Budget [V1.4 | Is this a changed/corrected application?  • Yes                                                                                            |                                                                                                    |            |               |           |                           |         | Lock   Download   Up | oad   Reuse   Webform                      |                                                                      |
|                         | Previous Grant Tracking Number:                                                                                                    |              |                                                                                                    |                                                                                                    |            |               |           |                           | _       |                      |                                            |                                                                      |

#### **Process:**

- Workspace Manager
   notifies users with AOR
   role
- User with AOR role submits
- Workspace Manager or AOR may choose to Reopen Workspace

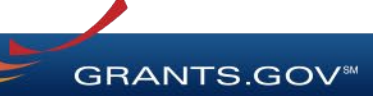

# Tracking Your Application Submission

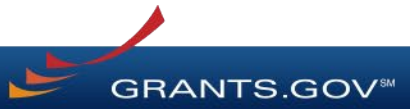

### After Submitting Your Application

- Make sure you receive an on-screen confirmation receipt
- Document your Grants.gov Tracking Number (GRANTXXXXXXX)
- The date/time stamp is the official time of submission
- Applicant AOR will also receive items above via email confirmations

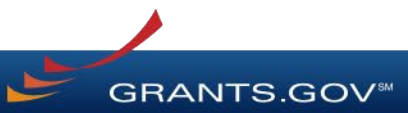

### Submission Confirmation Messages

Grants.gov Submission Receipt Email

- Your application has been received by Grants.gov
- Grants.gov E-mail Verifying Receipt (with Track My Application URL)
- Grants.gov Submission Validation or Rejection Email
  - Grants.gov E-mail Verifying Successful Submission
  - **OR** Rejection Due to Errors with a description of issue

Transmission to Agency

• The Agency has received the Agency Retrieval Email from Grants.gov

Agency Emails

The Agency may also send you an agency tracking number, notes, or other confirmation emails

GRANTS GOV

#### Tracking Your Application Details Tab of Submitted Workspace

| OME LE      | EARN GRANT                               | ST SEARCH GRANTS                                              | APPLICANTS -                                           | GRANTORS -                                                                                                    | SYSTEM-TO                         | -SYSTEM FORM            | S - CONNECT - SUP      | Port -             |                   |  |  |
|-------------|------------------------------------------|---------------------------------------------------------------|--------------------------------------------------------|----------------------------------------------------------------------------------------------------|-----------------------------------|-------------------------|------------------------|--------------------|-------------------|--|--|
| RANTS.GOV   | Applicants                               | ) Manage Workspace                                            |                                                        |                                                                                                    |                                   |                         |                        |                    |                   |  |  |
| IANAG       | E WOR                                    | <b>(SPACE</b>                                                 | Creat                                                  | ed 🧹 Forms I                                                                                                    | Passed 🕑 C                        | ompleted and Notified   | AOR 🖌 Submitted 🤇      | Agency Received    | «Back             |  |  |
| BRANTS.GOV  | OPPORTUN<br>Full PDF vie<br>IVV Test Age | TY-GG-T1306 - PKG00037387<br>w from Manage Workspaces<br>ency | Application<br>۷<br>Work                               | Application Filing Name:       Workspace-Full PDF view from Manage Workspaces [Edit Name]         Workspace ID:       WS00018494       Workspace Status:       Submitted       Opening Date:       Jul 02, 2019         AOR Status:       Workspace has AOR       Last Submitted Date:       Jul 02, 2019       Closing Date:       Jul 03, 2019         Workspace Owner:       Testing My Testing       SAM Expiration Date:       Jan 01, 2025       UEI:       000000000000000000000000000000000000 |                                   |                         |                        |                    |                   |  |  |
| FORMS       | VIEW APPLIC                              | ATION ATTACHMENTS                                             | PARTICIPANTS                                           | ACTIVITY                                                                                                    | DETAILS                           |                         |                        |                    |                   |  |  |
| — Package   | e Details:                               | Competition I<br>Contact Info                                 | CFDA: 10.001<br>D – Title: 45 – Fu<br>rmation: Testing | – Agricultural Rese<br>II PDF view from M<br>My Testing                                                                                                    | earch Basic and<br>Aanage Workspa | Applied Research<br>ces |                        |                    |                   |  |  |
|             |                                          |                                                               | test<br>E-mail:<br>Phone:                              | test360.2014@gm<br>6789587999999                                                                                                    | nail.com                          |                         |                        |                    |                   |  |  |
| Workspac    | ce Grant Trac                            | king Numbers:                                                 |                                                        |                                                                                                    |                                   |                         |                        | Export Deta        | iled Data 🛛 😮     |  |  |
| 1-1 of 1 Re | ecords                                   |                                                               |                                                        |                                                                                                    |                                   |                         |                        | 14 4               | 1 -               |  |  |
| Grants      | s.gov<br>er 🔻                            | Date/Time<br>Received ≎                                       | Status ≎                                               | Status Da                                                                                                    | ate ≎                             | Submitted By \$         | Agency Tracking Number | Actions (Click Det | ails to Download) |  |  |
| GRANT106    | 606662 Jul                               | 02, 2019 06:53:17 AM EDT                                      | Validated J                                            | ul 02, 2019 06:53:                                                                                                    | 28 AM EDT                         | Testing My Testing      |                        | Details            |                   |  |  |
| 1-1 of 1 Re | ecords                                   |                                                               |                                                        |                                                                                                    |                                   |                         |                        |                    | 1                 |  |  |

Track your application status and information by accessing the **Details tab** of the submitted Workspace

Click on the **Details** link to view the Submission Details

GRANTS.GOV

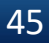

## **Tracking Your Application**

#### Submission Details of Submitted Workspace

| HOME LEARN GRANTS - SEARCH GRA               | NTS APPLICANTS GRANTORS SYS                                 | TEM-TO-SYSTEM FORMS CONN | IECT - SUPPORT -                               |
|----------------------------------------------|-------------------------------------------------------------|--------------------------|------------------------------------------------|
| GRANTS.GOV > Applicants > Manage Works       | pace > Submission Details                                   |                          |                                                |
| SUBMISSION DETAILS                           |                                                             |                          | « Back 🕜                                       |
| Submission Details:                          |                                                             |                          |                                                |
| Grant Tracking Number:                       | GRANT10606662                                               | UEI:                     | 00000000000                                    |
| Submission Method:                           | Workspace - WS00018494                                      | AOR Name:                | Testing My Testing                             |
| Funding Opportunity Number – Title:          | OPPORTUNITY-GG-T1306 - Full PDF view from Mar<br>Workspaces | Application Filing Name: | Workspace-Full PDF view from Manage Workspaces |
| CFDA:                                        | 10.001 - Agricultural Research Basic and Applied Res        | search Requested Amount: | \$78                                           |
| Competition ID – Title:                      | 45 - Full PDF view from Manage Workspaces                   | Agency Tracking Number:  |                                                |
| Opportunity Package ID:                      | PKG00037387                                                 | Status:                  | Validated                                      |
| Date/Time Received:                          | Jul 02, 2019 06:53:17 AM EDT                                | Status Date/Time:        | Jul 02, 2019 06:53:28 AM EDT                   |
| Submission Forms/Attachments Received        |                                                             |                          | Download ZIP » Download Full PDF »             |
|                                              | Form Name/Attachment File Name                              |                          | File Size                                      |
| FORM: \$F424 (R & R) [V3.0]                  |                                                             |                          |                                                |
| <ul> <li>FORM: Attachments [V1.2]</li> </ul> |                                                             |                          |                                                |
| AttachmentForm_1_2-ATT1-1234-WS000109        | 48-Standardized_Work_Plan-V1.0.pdf                          |                          | 198.3 KB                                       |
| AttachmentForm_1_2-ATT2-1235-WS000166        | 62-BudgetNarrativeAttachments_1_2-V1.2.pdf                  |                          | 197.9 KB                                       |

#### Download ZIP

provides a zip file of the submission

#### **Download Full PDF**

provides a single PDF file of the submission

GRANTS.GOV

#### **Tracking Your Application** Track My Application Page

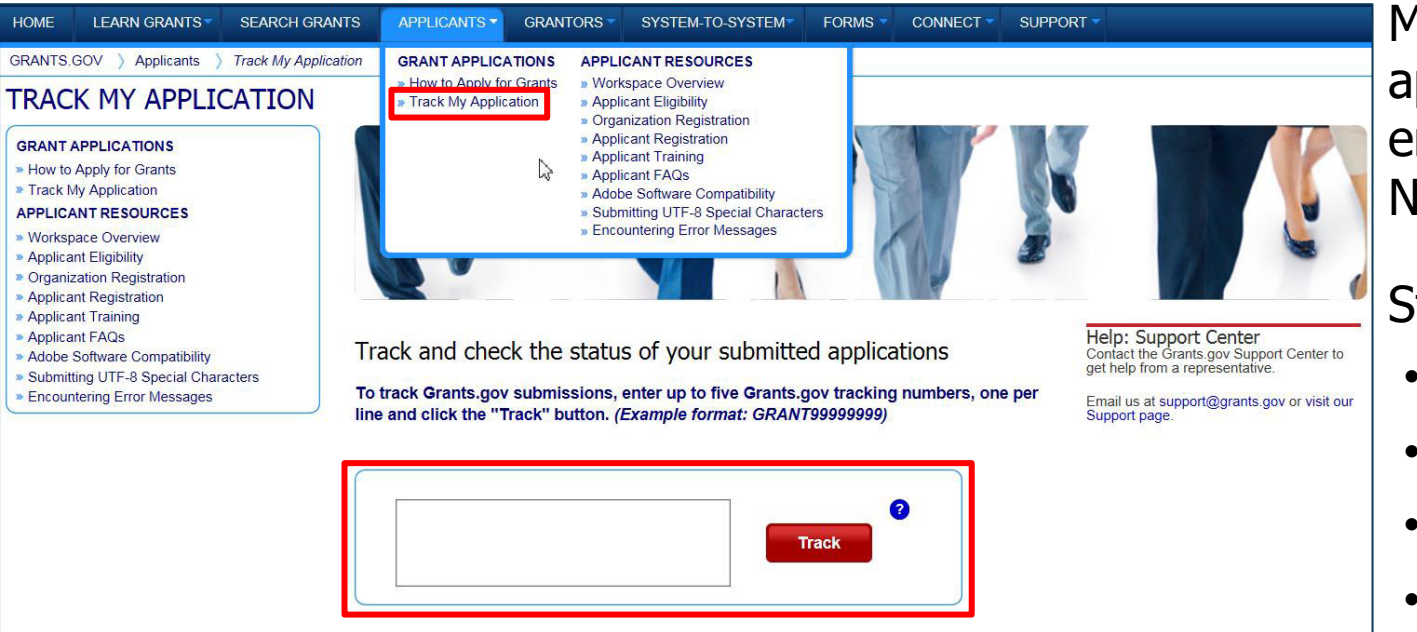

processes the applications independent of Grants.gov, and they do not report the status to Grants.gov

Please note, this only confirms that an application was successfully retrieved by the awarding agency. Thereafter in the process, the awarding agency reviews and

May also track application status by entering Grant Tracking Number.

Status information:

- Received
- Validated
- Rejected with Errors
- Retrieved by Agency
- Agency Tracking Number Assigned

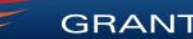

# Grants.gov Mobile App

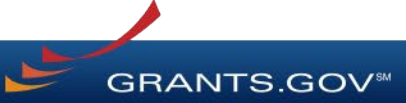

### Download the Mobile App

#### **Key Actions**

- Search for grants on the go
- Add and edit Saved Search queries
- Receive Notifications about new opportunities and submitted applications
- Submit completed applications within the app
- Available on Google Play and Apple's App Store

GET IT ON Google Play

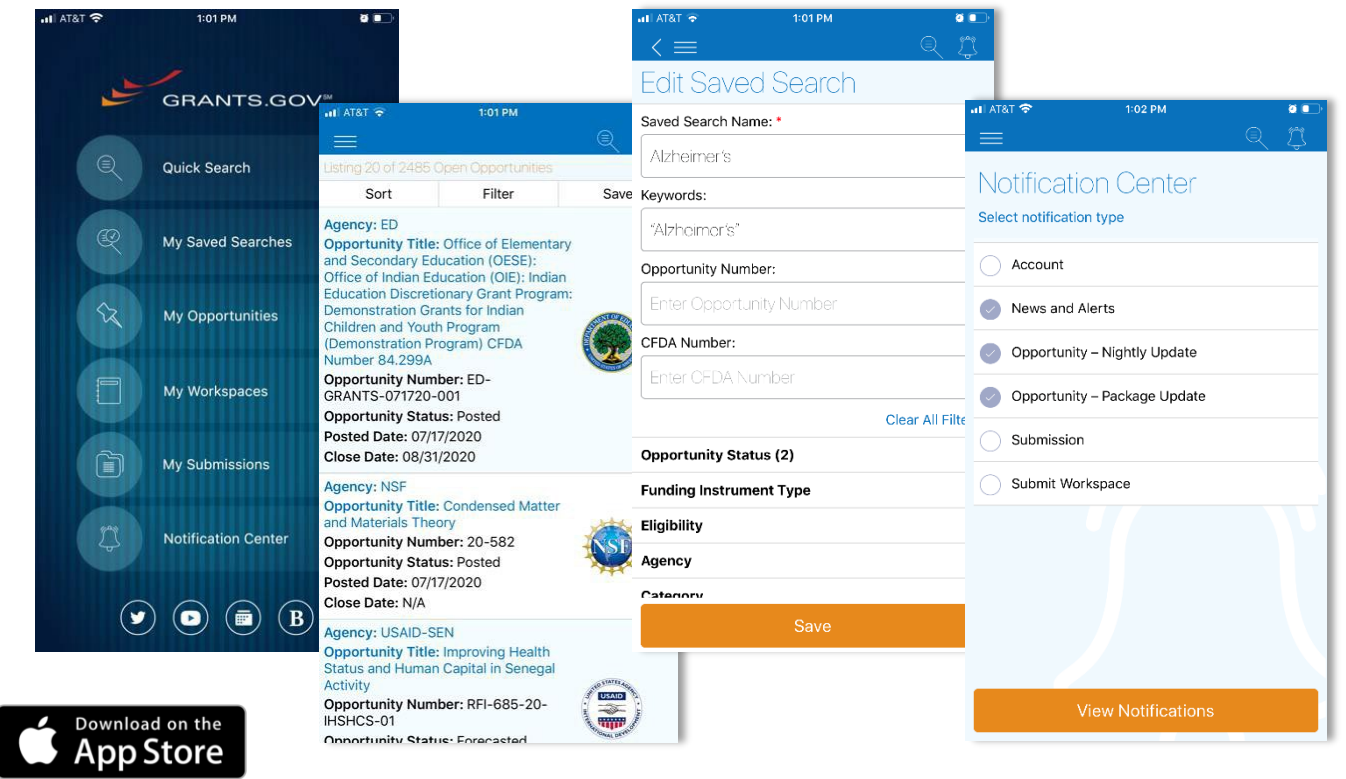

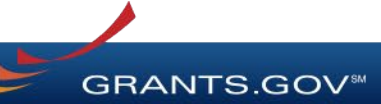

# **Tips for Applicants**

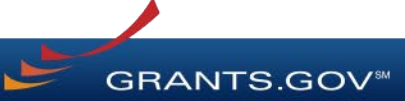

## Tips for Applicants

Crafting Grant Proposals and Submitting Applications

- Register and submit early
- Thoroughly read and follow all of the instructions provided by the agency
- Fill out SF-424 forms first
- Include sufficient program and budget details
- Recommend completing the optional forms in the application

- Limit application file size / file name characters (50 characters or less)
- Use only UTF-8 characters in file names
- Use correct UEI (Unique Entity Identifier) when creating a workspace
- Make sure you have Grants.gov compatible PDF software (Adobe Reader)

GRANTS.GOV

51

### Connect with Grants.gov

Applicant Support Center available 24/7 (closed on Federal holidays) <a href="mailto:support@grants.gov">support@grants.gov</a> | 1-800-518-4726 (toll-free) | 1-606-545-5035 (international)</a>

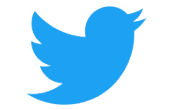

Follow us on Twitter: <u>@grantsdotgov</u>

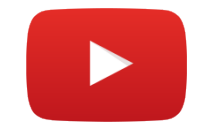

Video tutorials on <u>YouTube</u>

Community Blog

Subscribe to our blog: <u>Blog.Grants.gov</u>

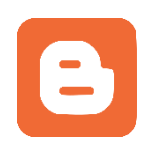

Bookmark for System Alerts

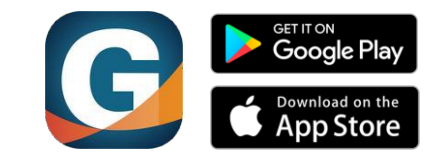

Grants.gov Mobile App

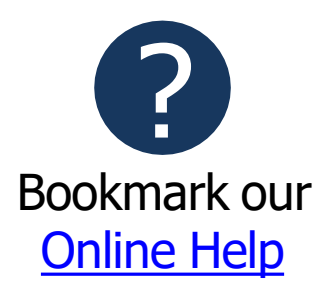

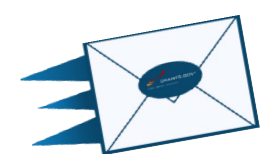

Email Newsletter & Alerts: <u>Community@grants.gov</u>

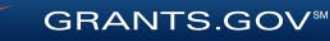

# How to Plan For, Apply For, and Manage Federal Grants

#### Jessica Crawford Community Programs Coordinator Michigan Department of Environment, Great Lakes, and Energy

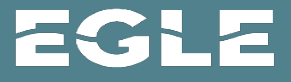
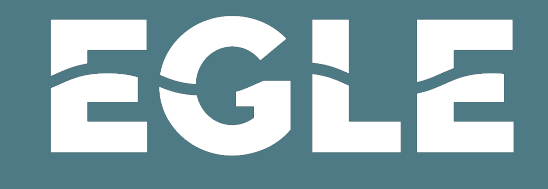

MICHIGAN DEPARTMENT OF ENVIRONMENT, GREAT LAKES, AND ENERGY

## Jessica Crawford, Community Programs Coordinator <u>CrawfordJ15@Michigan.gov</u> | 517-231-1051

| Intro | Rules | Managing & Reporting |
|-------|-------|----------------------|
|-------|-------|----------------------|

#### EGLE's Mission

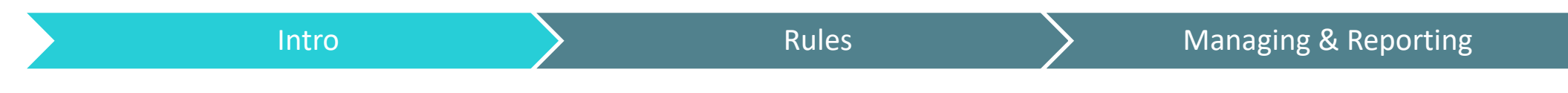

The Department of Environment, Great Lakes, and Energy's mission is to protect Michigan's environment and public health by managing air, water, land, and energy resources.

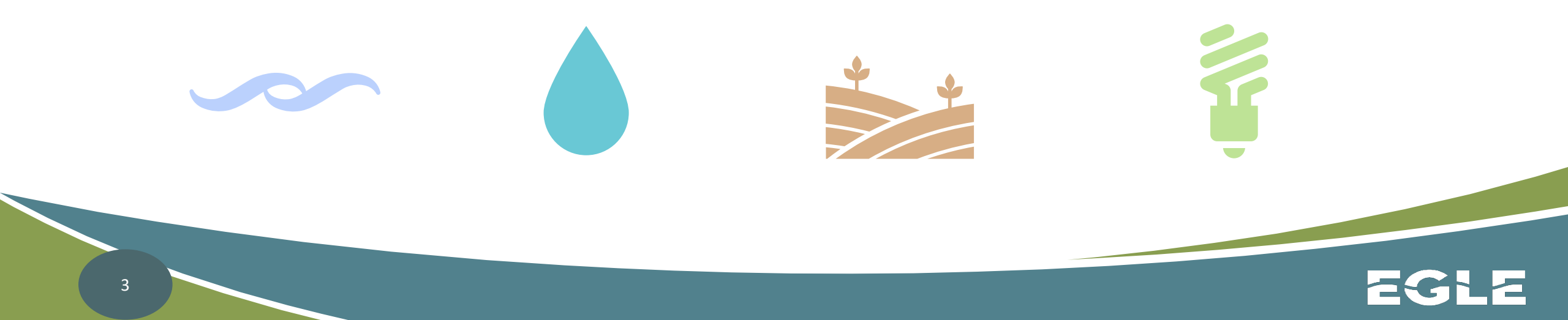

#### EGLE's Organization Chart: Unit

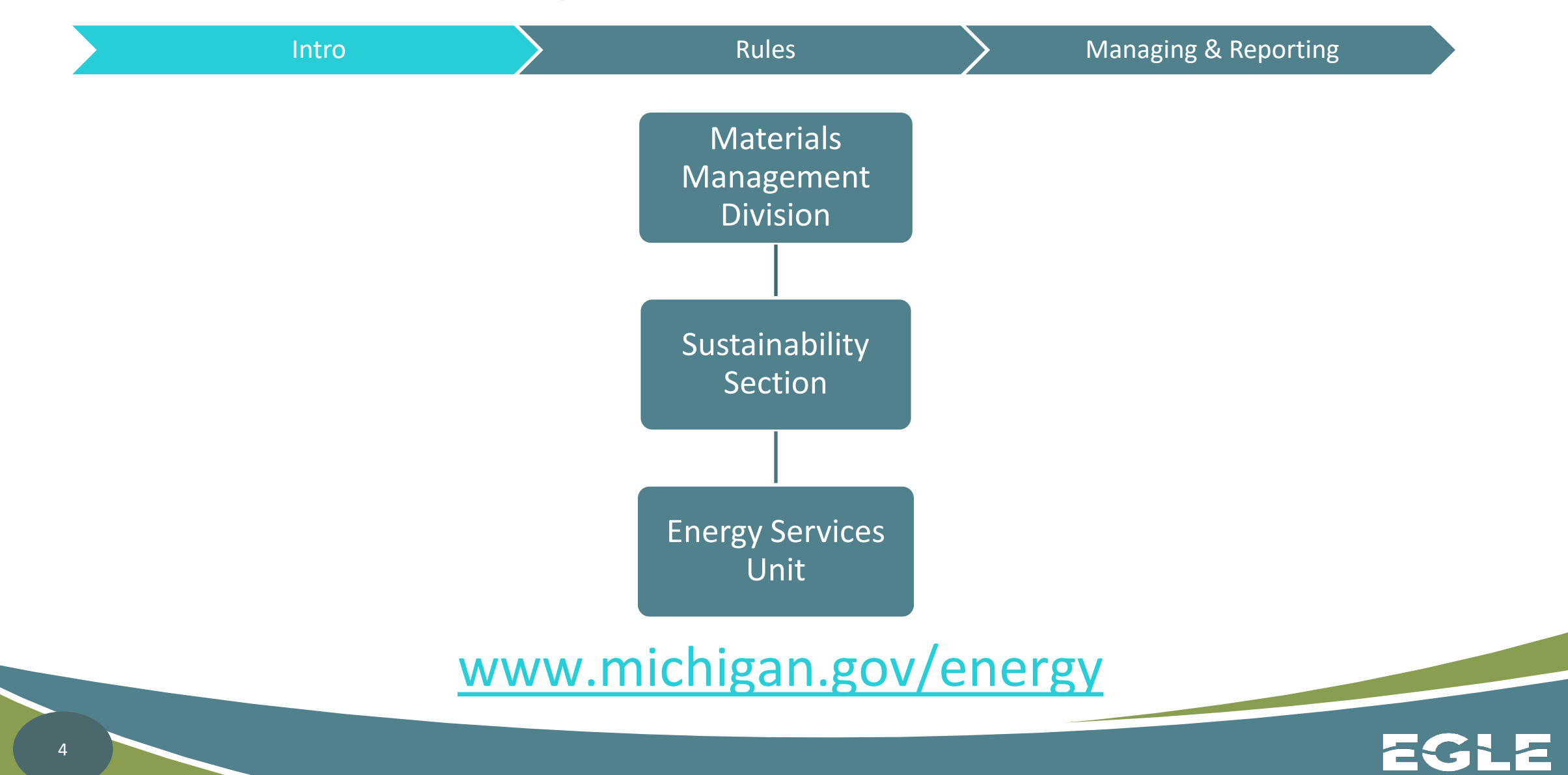

## **General Rules for Federal Funding**

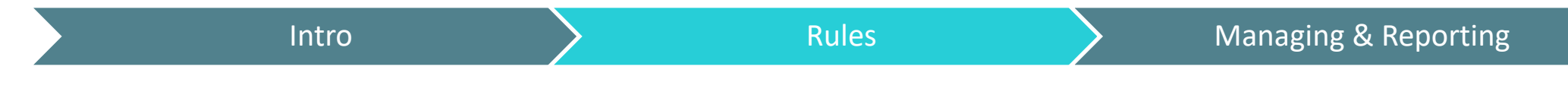

- SAM
- Davis-Bacon
- Build America, Buy America
- Section 106 of NHPA
- NEPA Environmental Review

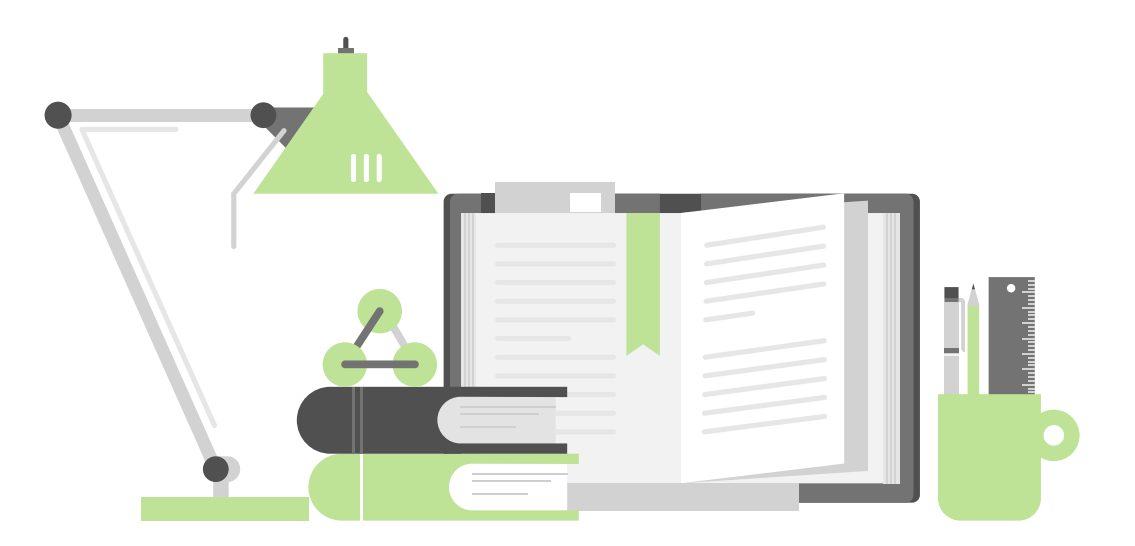

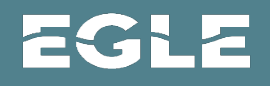

#### SAM

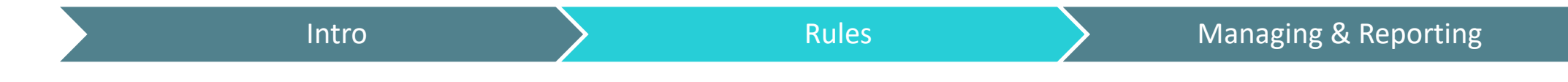

- System for Award Management (SAM)
  - If you want to apply for federal awards as a prime awardee, you need set up a SAM.gov account to register and get a Unique Entity ID
- Entity Registration Checklist
  - All Awards (10 sections)
  - Federal Assistance Awards Only (4 sections)

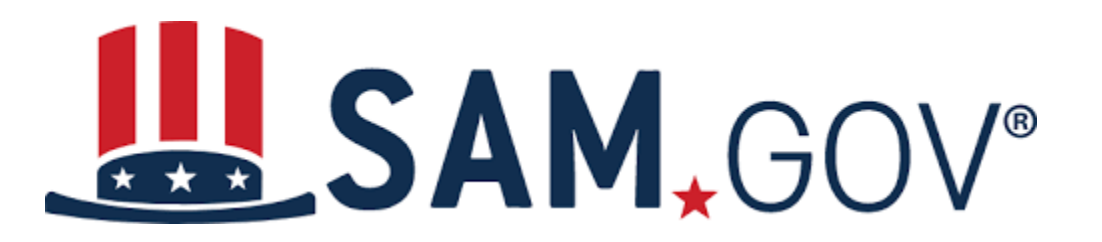

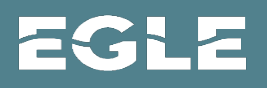

#### Davis-Bacon

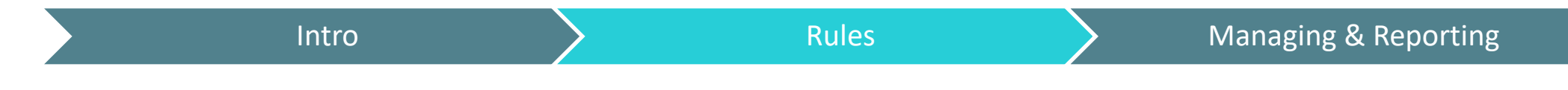

- Davis-Bacon and Related Acts
  - Contractors and subcontractors performing on federally funded contracts in excess of \$2,000 for construction projects must pay their laborers and mechanics at least the locally prevailing wages and fringe benefits
- How to Determine Prevailing Wage

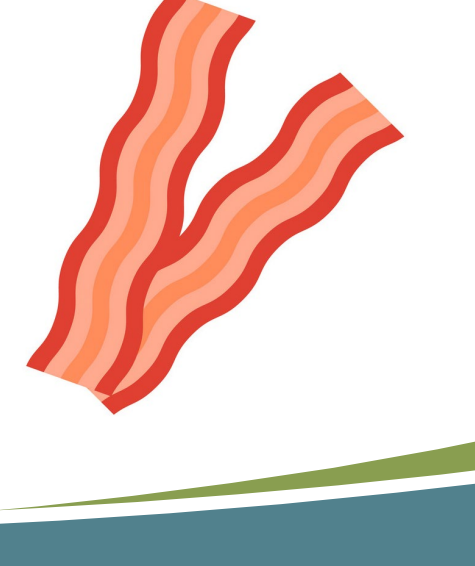

## Build America, Buy America

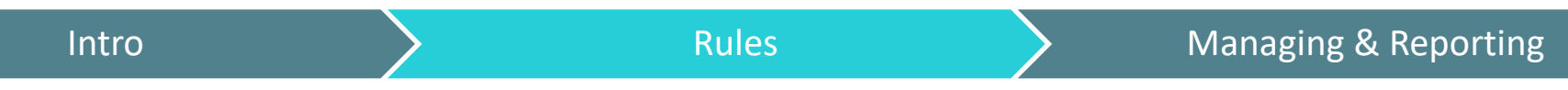

- Build America, Buy America
  - Federal funds used for an infrastructure project require all the iron, steel, manufactured products, and construction materials to be produced in the US
- Waiver Examples
  - <u>Department of Energy Proposed Waiver for Federal Financial</u>
     <u>Assistance Programs</u>
  - Federal Highway Administration Proposed Waiver for Electric
     Vehicle Chargers

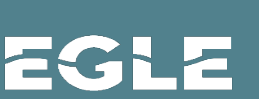

## Section 106 of NHPA

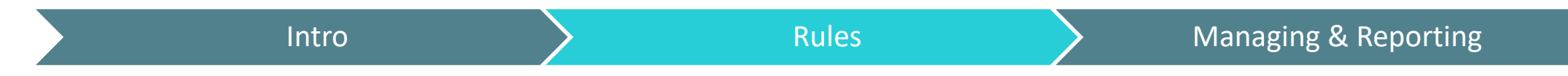

- Section 106 of the National Historic Preservation Act (NHPA) requires federal agencies to consider the effects of projects they fund on historic properties
  - <u>Section 106 Resources</u>
- The agency initiates a review and coordinates with the <u>State</u> <u>Historic Preservation Officer</u> or <u>Tribal Historic Preservation Officer</u>
- Programmatic Agreement

Appendix B lists exemptions from Section 106 review

## **NEPA Environmental Review**

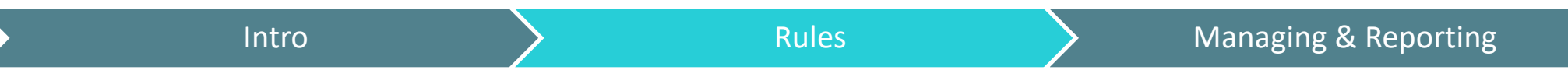

- The National Environmental Policy Act (NEPA) requires federal agencies to consider the environmental effects of proposed actions to inform agency decision making
- List of Federal Agency Categorical Exclusions

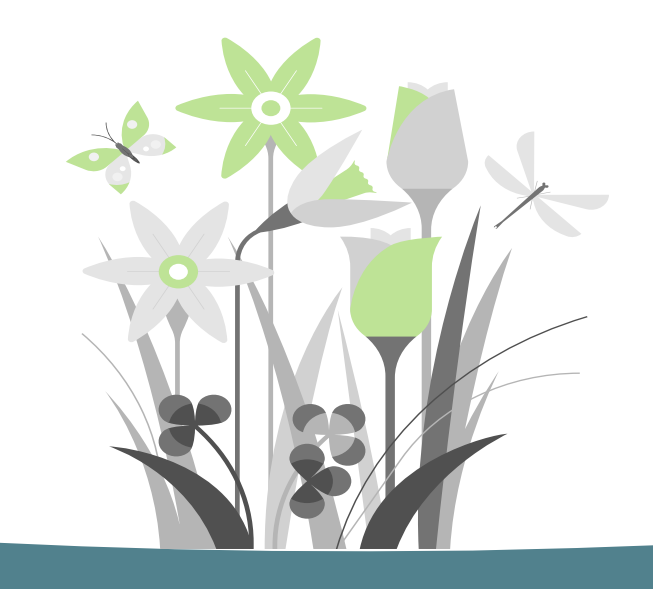

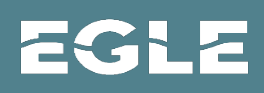

# Managing State Administered Federal Funds

**Rules** 

• Payment Requests/Progress Reports

• Grant Closeout Documents

Intro

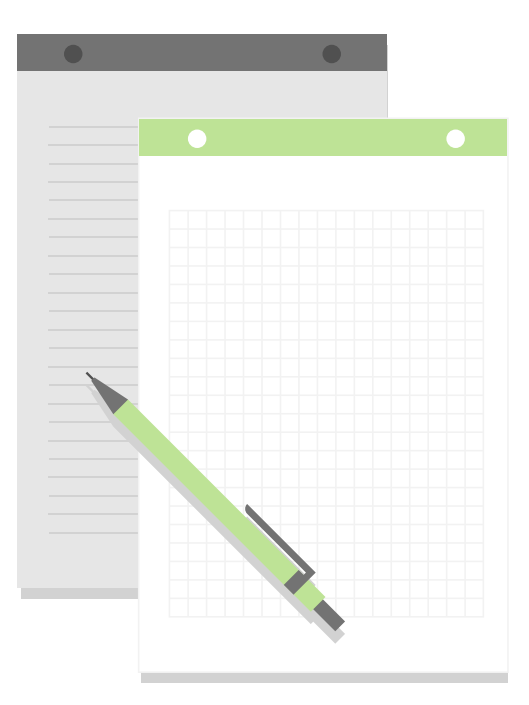

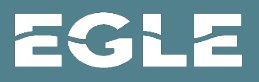

Managing & Reporting

## Payment Requests/Progress Reports

Intro

Rules

Managing & Reporting

- Required Documents
  - Financial Status Report (FSR)
  - Invoices
  - Payroll summaries
  - Proof of payment
  - Progress Reporting Form
- Frequency
  - Monthly, quarterly, one and done

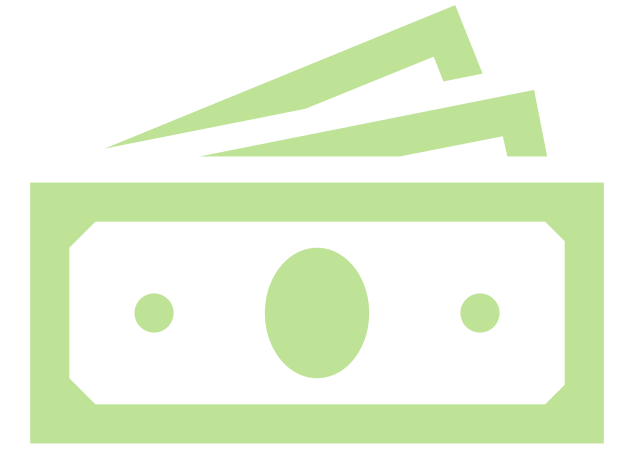

EGLE

#### Grant Closeout

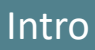

Rules

Managing & Reporting

- Required Documents
  - Award Closeout Certification: Requires a signature to certify that the project adhered to the award's federal requirements
  - Final Expenditures Certification: Requires a signature to certify that all requested funds have been paid
  - Patent Certification: Requires a signature to certify that no inventions were
    made under the award
  - Tangible Personal Property Report: Requires a list of the tangible property items and their associated costs purchased under the award as well as a signature
  - Final Reporting Form: Requires a summary of the project work, deliverables, and experiences as well as a signature

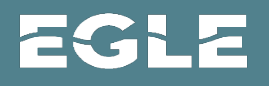

#### **Tips for Success**

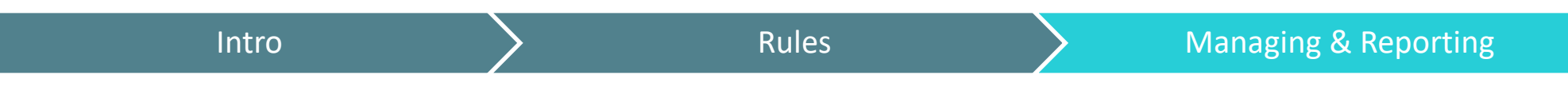

- Understand the rules and requirements
- Plan ahead
- Partner
- Ask for help

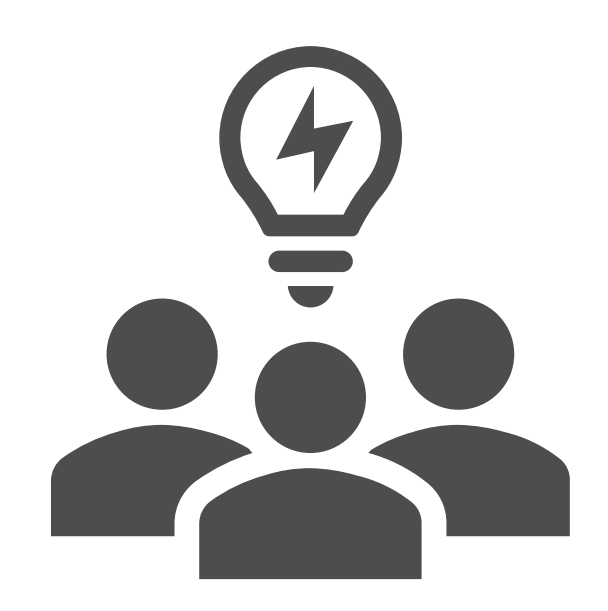

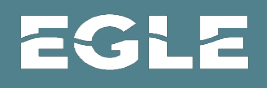

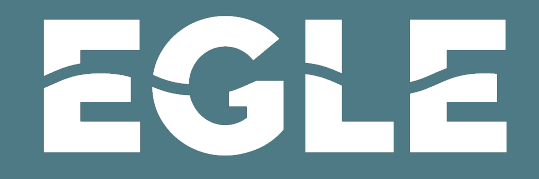

MICHIGAN DEPARTMENT OF ENVIRONMENT, GREAT LAKES, AND ENERGY

# Questions?

# Jessica Crawford, Community Programs Coordinator <u>CrawfordJ15@Michigan.gov</u> | 517-231-1051

800-662-9278 | Michigan.gov/EGLE